## การบริหารสัญญากรณีการขยายเวลาส่งมอบตามสัญญา

กรณีคู่สัญญา/ผู้รับจ้าง ขอขยายระยะเวลาส่งมอบงาน/ขยายระยะเวลาทำการตามสัญญา แล้วได้รับการอนุมัติให้ขยายระยะเวลาทำการตามสัญญาจากหัวหน้าส่วนฯ เจ้าหน้าที่พัสดุต้อง มาดำเนินการขยายระยะเวลาในระบบ e-GP โดยดำเนินการได้ที่เมนู "**บริหารสัญญา**" เมนู ีย่อย "**ขยายเวลาสัญญา**" ดังภาพ

|                                                 | ประกาศจัดซือจั                                                                                                  | โดจ้าง                  |                                         |                  |                        | -                           |                   |
|-------------------------------------------------|----------------------------------------------------------------------------------------------------|-------------------------|-----------------------------------------|------------------|------------------------|-----------------------------|-------------------|
|                                                 | จัดทำแผนการจั                                                                                                   | โดซือจัดจ่าง รายปังบร   | ประมาณ                                  |                  |                        | -                           |                   |
|                                                 | จัดทำโครงการ                                                                                                    |                         |                                         | 2                |                        | -                           |                   |
|                                                 | การแต่งตั้งคณะ                                                                                                  | ะกรรมการกำหนดราคา       | ากลาง/การจัดการราย                      | ชื่อคณะกรรมการ   |                        | -                           |                   |
|                                                 | Load ข้อมูลจาก                                                                                                  | าตลาดกลาง               |                                         |                  |                        | -                           |                   |
|                                                 | เปลี่ยนแปลงผู้ใ                                                                                                 | หับริการตลาดกลาง        |                                         |                  |                        | -                           |                   |
|                                                 | แก้ใขราคากลา                                                                                                    | 3                       |                                         |                  |                        |                             |                   |
|                                                 | Format/รายละ                                                                                                    | ເວັຍດ/Upload ນ້ວນູລ     |                                         |                  |                        |                             |                   |
|                                                 | เปลี่ยนแปลงปร                                                                                                   | ะกาศ                    |                                         |                  |                        |                             |                   |
|                                                 | ยกเล็กประกาศ                                                                                                    |                         |                                         |                  |                        |                             |                   |
|                                                 | ด้นหาประกาศ                                                                                                    |                         |                                         |                  |                        |                             |                   |
|                                                 | หลักประกันชอง                                                                                                   | a                       |                                         |                  |                        |                             |                   |
|                                                 | หลักประกันสัญ                                                                                                   | ญา                      |                                         |                  |                        |                             |                   |
|                                                 | บริหารสัญญา                                                                                                    |                         |                                         |                  |                        |                             |                   |
|                                                 | ▶ การดำเ                                                                                                    | นึนงานสัญญา             |                                         |                  |                        |                             |                   |
|                                                 | ุ ▶ แก้ไขส้                                                                                                    | <b>โ</b> ถเถา           | _                                       |                  |                        |                             |                   |
|                                                 | ▶ ขยายเว                                                                                                    | งลาสัญญา<br>สถาถา       |                                         |                  |                        | _                           |                   |
|                                                 | ▶ แก้ไขส์                                                                                                    | (กายเวลาคลามสาคเสีย     |                                         |                  |                        |                             |                   |
|                                                 | รายงามเร่งรัดติ                                                                                                 | ดตามการใช้จ่ายเงินง     | าประมวณ                                 |                  |                        |                             |                   |
|                                                 | ปรับประเพิ่ม                                                                                                    | (วิธีการจัดชื่อจัดจำงห์ | ່ນມີກາວສາດແ<br>ເປັນເປັດການແຫ່ນໜັນ ຄ່ວນ: | วัดทำร่างสัญญา)  |                        |                             |                   |
|                                                 | ระบบงวนHeb                                                                                                    | Desk                    |                                         | 2.2.1            |                        | _                           |                   |
|                                                 | ion de la companya de la companya de la companya de la companya de la companya de la companya de la companya de |                         |                                         |                  |                        | 7                           |                   |
|                                                 | DUMPERTUR-P                                                                                                    | 11621                   |                                         |                  |                        | -                           |                   |
|                                                 | TAQ                                                                                                    |                         |                                         |                  |                        |                             |                   |
| สำนักมาตรฐานการจั                               | ดซื้อจัดจ่างภาครัฐ (สมจ.) กรมบั                                                                                 | ญชีกลาง ถนนพระราว       | ม 6 แขวงสามเสนใน เ                      | ขตพญาไท กรุงเทพม | หานคร 10400 โทร. 02-1  | 27-7000 ต่อ                 |                   |
| 6950 - 5959                                     |                                                                                                    |                         |                                         |                  | <b>0</b> 1-4           | and Destants d Marder Off   |                   |
| Done                                            |                                                                                                    |                         |                                         |                  | int 🤝                  | ernet   Protected Mode: Off | 1 TH T            |
|                                                 |                                                                                                    |                         | วันเพื่อ                                |                  |                        |                             |                   |
| ชื่อค่สัญญา                                     | เลขที่สักเกเว                                                                                                   | ระยะเวลา                | 711/10                                  | cycy i           | จำนวนเงิน              | สถานะสักเกเา                | รายอะเอียด        |
| 2013119191                                      | ea Danachen i                                                                                                   | ดำเนินการ               | ตั้งแต่                                 | สิ้นสุด          | ตามสัญญา               |                             | 100-000           |
| เลขที่โครงการ 57045001074 -                     | ชื้อวัสดสำนักงานประ                                                                                             | ะจำปึงบประม             | าณ 2557 โด                              | ยวิธีตกลงราค     | าา จำนวนเงินที่ร่      | <b>โดชื้อจ</b> ัดจ้าง 56.00 | 0.00บาท           |
| 7205654000000 ห้างหุ้นส่วนสามัญ                 |                                                                                                    | 45                      | 27/02/2557                              | 10/05/2557       | EE 000 00              | ส่งอากุระหรือม              | รวมวะเอียว/แอ้ไล  |
| วรรณาภัทร์                                      |                                                                                                    | 45                      | 27/03/2337                              | 10/05/2557       | 55,900.00              | ดงงานครบชาวน                | รายคอเอยพ/แก่ เช  |
| เลขที่โครงการ 56065004779 - ส                   | สอบราคาจ้างช่อมแร                                                                                               | ชมถนนสำนัก              | งานฝ้ายปฏิบั                            | ติการเครือข่า    | ย อ.หาดใหญ่ จ          | .สงขลา(songglod             | ) จำนวนเงินที่จัด |
| 22404151,800,000.00010                          |                                                                                                    |                         |                                         |                  |                        |                             |                   |
| 3800200201899 นครกตตภทธการ<br>โยธา              | 90/2556                                                                                                    | 30                      | 29/07/2556                              | 28/08/2556       | 1,680,000.00           | ส่งงานครบถ้วน               | รายละเอียด/แก้ไข  |
| เลขที่โครงการ 56065004757 -                     | สอบราคาจ้างช่อมแร                                                                                               | ชมสำนักงานเ             | การไฟฟ้าส่วน                            | ภูมิภาคจังหวั    | ดสตูล จำนวนเงิ         | นที่จัดซื้อจัดจ้าง 1,       | .800,000.00บาท    |
| 3800200201899 ນອະຄິດສີຄັນຮອງຮ                   |                                                                                                    |                         |                                         |                  | -                      |                             |                   |
| โยธา                                            | 90/2556                                                                                                    | 30                      | 29/07/2556                              | 28/08/2556       | 1,700,000.00           | ส่งงานตามกำหนด              | รายละเอียด/แก้ไข  |
| เลขทีโครงการ 56065004754 - ส<br>1,800,000.00บาท | สอบราคาจ้างช่อมแร                                                                                               | ชมที่ทำการอา            | าคารสำนักงา                             | นคลังพัสดุ สตุ   | ja(นางกัลยา จ <b>ำ</b> | แดหวา) จำนวนเงิเ            | เท็จัดชื่อจัดจ้าง |
| 3800200201899 นครกิตดิภัทธการ<br>โยธา           | 90/2556                                                                                                    | 30                      | 29/07/2556                              | 28/08/2556       | 1,700,000.00           | ส่งงานครบถ้วน               | รายละเอียด/แก้ไข  |

01/07/2556 30/10/2556 198,000.00 ส่งงานตามกำหนุด รายละเอียด/แก้ไข บ้านใผ่ธนทรัพย์ เลขที่โครงการ 56055010334 - ชื้อวัสดสำนักงาน โดยวิธีตกลงราคา จำนวนเงินที่จัดซื้อจัดจ้าง 7.000.00บาท

15

1/2557

5401599010370 ห้างหุ้นส่วนจำกัด

เลขที่โครงการ 56065001481 - สอบราคาชื้อครูภัณฑ์สำนักงานประจำปังบประมาณ พ.ศ. 2556 จำนวนเงินที่จัดชื้อจัดจ้าง 200,000.00บาท

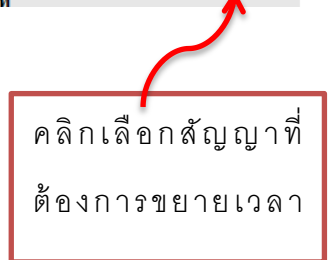

| ข้อมูล         | តំលូត           | ุเ <mark>าหรือข้อต</mark> | ากลง                       |                       |                          |         |                                   |                            |                        |                            |                            |
|----------------|-----------------|---------------------------|----------------------------|-----------------------|--------------------------|---------|-----------------------------------|----------------------------|------------------------|----------------------------|----------------------------|
|                | ชื่อ            | ผู้ค้า/ผู้รับจ้า          | าง/ที่ปรึกษา               | ห้างหุ้น              | ส่วนจำกัดบ้าน'           | ไผ่ธา   | เทรัพย์                           |                            |                        |                            | ]                          |
|                | ເລขป            | ระสำตัวผู้เสื่            | งียภาษีอากร                | 54015                 | 99010370                 |         |                                   |                            |                        |                            |                            |
|                |                 | ประ                       | ะเภทสัญญา                  | สัญญา                 | จ้างทั่วไป               |         |                                   |                            |                        |                            | ]                          |
|                |                 | Li                        | ลขที่สัญญา                 | 1/2557                | 7                        |         |                                   | ดูรายละเอียดสั             | ัญญา                   |                            |                            |
|                |                 |                           | ลงวันที่                   | 25/10/                | 2557                     |         |                                   |                            |                        |                            |                            |
|                |                 | เล                        | ขคุมสัญญา                  | 56080                 | 5000008                  |         |                                   |                            |                        |                            |                            |
|                | 3               | ันที่เริ่มต้นสํ           | <b>โ</b> ญญาตั้งแต่        | 01/07/                | ้2556 จน <del>ถึ</del> ง | 30      | 0/10/2556                         | 5 ระยะเวลา                 | คงเหลือ 0              | วัน                        |                            |
|                |                 | สานวนเงิน                 | เตามสัญญา                  |                       |                          | 198     | 3,000.00                          | บาท                        |                        |                            |                            |
|                |                 | ៨ខ                        | ถานะสัญญา                  | ส่งงาน                | ตามกำหนด                 |         |                                   |                            |                        |                            | ]                          |
| ประวัติ        | ่การเ           | แก้ไข/เปลี่               | <b>ี่ยนแปลงสัญ</b> เ       | ญาหร <mark>ื</mark> อ | ข้อตกลง                  |         |                                   |                            |                        |                            |                            |
| ฉบับเ<br>ครั้ง | เก้ไข<br>งที่   |                           | เลขที่                     |                       | ลงวันที่                 |         | ประเภทก <sup>า</sup><br>เปลี่ยนแป | ารแก้ไข/<br>ลงสัญญา        | สถานะดำเ               | นินการ                     | ข้อมูลขยายเวลา<br>สัญญา    |
|                |                 |                           |                            |                       |                          |         |                                   |                            |                        |                            |                            |
|                |                 |                           |                            |                       |                          |         |                                   |                            |                        |                            |                            |
|                |                 |                           |                            |                       |                          |         |                                   |                            |                        |                            |                            |
|                |                 |                           |                            |                       | งันที่องมามา             | อาสัญ   | เอเว                              | ดลับส่นเป้าแล้ด            |                        |                            |                            |
|                |                 |                           |                            |                       | Diefili Do loss          | e tereg | 1.8.1                             | กลบสุทธากลก                | •                      |                            |                            |
|                |                 |                           |                            |                       | 2                        |         |                                   | 3                          |                        |                            | 4                          |
| i              | วันทึกร         | ขยายเวลาสัญ               | มญา                        | เอกสา                 | บันทึก<br>ารขยายเวลาสัญณ |         | ร่า                               | Template<br>งเอกสารขยายเวล | ลาสัญญา                | ร่างเอกสา                  | ຕັວວຍ່າง<br>รขยายเวลาสัญญา |
| _              |                 |                           |                            |                       |                          |         |                                   |                            |                        |                            |                            |
| ข้อมูลระ       | ะยะเว           | ลาการดำเนื                | นินการสัญญาห               | รือข้อต               | ากลง                     |         |                                   |                            |                        |                            |                            |
|                |                 |                           | จากเดิม                    | -                     |                          |         |                                   |                            | ขยายระยะเวล            | ลาเป็น                     |                            |
| ระยะเวล        | จาดำเ           | นินการ                    | 15                         | วัน                   |                          | 7       | ระยะเวลา                          | ดำเนินการ                  | 15                     | วัน                        |                            |
| วันที่เริ่ม    | เต้นสั          | ญญาตั้งแต่                | 01/07/2556                 | จนถึง                 | 30/10/2556               |         | วันที่เริ่มต่                     | ันสัญญาตั้งแต่             | 01/07/2556             | จนถึง 30                   | /10/2556                   |
| การแก้         | ไขระย           | ปะเวลาการส                | ส่งมอบงานตาม               | เงวด                  |                          |         |                                   |                            |                        |                            | tař.                       |
| ลำดับที่       | _               |                           | รายการที่                  | ส่งมอบ                |                          |         | งวดงาน                            |                            | สถานทุกอสรา<br>หรือสถา | งหรอสถานเ<br>นที่ปฏิบัติงา | าดดดง<br>น                 |
| 1              | <u>เครี</u>     | องถ่ายเอกส<br>ส           | <u>ำร เครื่องโทรสา</u><br> | เร เครื่อง            | <u>งปรับอากาศ</u>        |         | 3                                 | แขวงทุ่งพญา"               | เท เขตราชเทวี          | กรุงเทพมหา                 | นคร                        |
| รายการ         | สงมะ<br>ที่ส่งบ | บทขยายระ<br>อน :          | ะยะเวลา                    |                       |                          |         |                                   |                            |                        |                            |                            |
|                | 161034          |                           |                            | จากเชื่               | ลิม                      |         |                                   |                            | ขยายระ                 | ะยะเวลาเป็น                |                            |
| งวดงา          | าน              | 1                         | ภายในวัน<br>สำหาะเร็าเ∖ิ   |                       | วันที่กำหนดส             | ึ่งมอ   | บงาน                              | ภาย                        | ในวัน                  | วันที่ก่                   | ำหนดส่งมอบงาน              |
|                |                 | (                         | ຈານວັນວັນ)                 |                       |                          |         |                                   | (จาน                       | JUJU)                  |                            |                            |
|                |                 |                           |                            |                       |                          |         |                                   |                            |                        |                            |                            |
| หมายเห         | ดเห             | ากต้องการแ                | ก้ไขเให้คลิกที่ที่ร        | รายการ                | ที่ส่งนอบ                |         |                                   |                            |                        |                            |                            |
|                | ภา              | ยในวัน(จำนว               | วนวัน) หมายถึง             | นับถัดจ               | าก วันที่ได้รับหน่       | ไงสือ   | แจ้งให้เริ่มง                     | าน                         |                        |                            |                            |
|                |                 |                           | 5101D0 cm/1000 2           |                       | Sitt Constances          |         | No. de                            | Y LE                       | ou # 2                 | แส่งหรือหรือ               |                            |
|                |                 |                           | 6 USI NEI 8 MISINE         | ųa –                  | - 1800313                |         | וועאה                             | 102124                     |                        |                            |                            |

คลิกเลือกรายการที่ส่งมอบ แล้วระบบจะให้คลิกเลือกงวดงานที่ต้องการขยายเวลา ดังภาพถัดไป

| รายการที่ส่        | งมอบของ                                                    |                                                             |                                                                                          |                                |                                                                                 |                                                                   |
|--------------------|------------------------------------------------------------|-------------------------------------------------------------|------------------------------------------------------------------------------------------|--------------------------------|---------------------------------------------------------------------------------|-------------------------------------------------------------------|
| ชื่อรา             | ายการที่ส่งมอบ                                             | <sup> </sup><br>เครื่องถ่ายเอ <i>เ</i>                      | กสาร เครื่องโทรสาร                                                                       | ร เครื่องปรับอาก               | าศ                                                                              |                                                                   |
| สถานที่ก่อ         | สร้างหรือสถา                                               | นที่ติดตั้งหรือ                                             | สถานที่ปฏิบัติงาน                                                                        | I                              |                                                                                 |                                                                   |
|                    |                                                            | แขวงทุ่งพญา                                                 | าไท เขตราชเทวี กรุ                                                                       | งเทพมหานคร                     |                                                                                 |                                                                   |
| ระยะเวลาที         | <b>ู้ต้องการแก้ไ</b> ร                                     | 21                                                          |                                                                                          |                                |                                                                                 |                                                                   |
| * งวด              | งาน ภาย<br>(จำน                                            | ບໃນວັນ<br>ເວນວັນ)                                           | วันที่กำหนด<br>ส่งมอบงาน                                                                 | วันที่ส่งมอบ<br>งานจริง        | รายละเอียดง                                                                     | งานที่ต้องส่งมอบ                                                  |
|                    | L                                                          | 3                                                           | 31/08/2556                                                                               | 28/07/2556                     | เครื่องถ่ายเอกสาร เครื่องโทร                                                    | รสาร เครื่องปรับอากาศ                                             |
|                    | 2                                                          |                                                             | 30/09/2556                                                                               | 30/09/2556                     | เครื่องถ่ายเอกสาร เครื่องโทร                                                    | รสาร เครื่องปรับอากาศ                                             |
|                    | 3                                                          | 2                                                           | 15/11/2556                                                                               | <u> </u>                       | เครื่องถ่ายเอกสาร เครื่องโทร                                                    | รสาร เครื่องปรับอากาศ                                             |
| <br>บันที่เ        | ภายในวัน(จำน<br>หากต้องการแ <i>เ</i><br>1<br>าขยายเวลาสัญญ | มวนวัน) หมายถึ<br>ก้ไขวันทึศำหนด<br>า                       | ง นับถัดจาก วันที่ไ<br>ส่งมอบงานให้เลือก<br>3 มันทึก<br>2<br>มันทึก<br>อกสารขยายเวลาสัญญ | ล้รับหนังสา<br>1 □ งวดงาน      | ระบุวันที่ครบกำหนดง<br>ตามที่ได้รับอนุมัติจาง<br>Template<br>อกสารขยายเวลาสัญญา | ส่งมอบงาน<br>าหัวหน้าส่วนฯ<br>ตัวอย่าง<br>ร่างเอกสารขยายเวลาสัญญา |
| ข้อมูลระยะเ        | เวลาการดำเนิน                                              | เการสัญญาหรือ                                               | ข้อตกลง                                                                                  |                                |                                                                                 |                                                                   |
|                    |                                                            | จากเดิม                                                     |                                                                                          |                                | ขยายระยะเวลา                                                                    | แป็น                                                              |
| ระยะเวลาดำ         | าเนินการ                                                   | 15 ຊັ                                                       | ้น                                                                                       | ระยะเวลาด                      | าเนินการ 138                                                                    | วัน                                                               |
| วันที่เริ่มต้นเ    | สัญญาตั้งแต่ 🛛                                             | 1/07/2556 ຊ                                                 | นถึง 30/10/2556                                                                          | วันที่เริ่มต้น                 | สัญญาตั้งแต่ 01/07/2556 ส                                                       | จนถึง 15/11/2556                                                  |
| การแก้ไขระ         | ะยะเวลาการส่ง                                              | มอบงานตามงว                                                 | ด                                                                                        |                                |                                                                                 | ت مام ت                                                           |
| ลำดับที่           |                                                            | รายการที่ส่งม                                               | บอบ                                                                                      | จำนวน<br>งวดงาน                | สถานทกอสราง<br>หรือสถาน                                                         | หรอสถานทตดตง<br>ที่ปฏิบัติงาน                                     |
| 1 <u>LP</u>        | <u>เรื่องถ่ายเอกสาร</u>                                    | <u>เครื่องโทรสาร เ</u>                                      | <u>ครื่องปรับอากาศ</u>                                                                   | 3                              | แขวงทุ่งพญาไท เขตราชเทวี กรุ                                                    | งเทพมหานคร                                                        |
| การแก้ไขระ         | ะยะเวลาการส่ง                                              | มอบงานตามงว                                                 | 0<br>5                                                                                   |                                |                                                                                 |                                                                   |
| รายการทสง          | มอบ : เครองถ                                               | ายเอกสาร เคระ                                               | งงโทรสาร เครองปร<br>วอเอิม                                                               | บอากาศ                         | ลเยายอะช                                                                        | าราอาเป็น                                                         |
| งวดงาน             | ภา                                                         | ยในวัน                                                      | วันนี้ส่วนของ                                                                            |                                | ภายในวัน                                                                        | วับนี้ส่วนบอล่านวาม                                               |
| 2                  | (ຈຳ)                                                       | <b>ນວນ</b> ວັນ)                                             | 20/10/2                                                                                  |                                | (จำนวนวัน)                                                                      | 15/11/2556                                                        |
| หมายเหตุ :<br>ภ    | หากต้องการแก้ไ<br>ายในวัน(จำนวน                            | ขให้คลิกที่ชื่อราย<br>วัน) หมายถึง นับ<br>อกตักรายการข้อมูก | มการที่ส่งมอบ<br>ถัดจาก วันที่ได้รับหน้<br>บันทึกชั่วคราว                                | (งสือแจ้งให้เริ่มงาา<br>บันทึก | น<br>ไปอันดอนที่ 2 กลับสุ                                                       | า <i>5,</i> 11, 2000                                              |
| การแก้ไขระ         | ยะเวลาการส่งม                                              | มอบงานตามงว                                                 | ด                                                                                        |                                |                                                                                 |                                                                   |
| รายการที่ส่งม      | มอบ : เครื่องถ่า                                           | ายเอกสาร เครื่อ                                             | งโทรสาร เครื่องปร่                                                                       | รับอากาศ                       |                                                                                 |                                                                   |
| งวดงาน             | 0.0                                                        | จ<br>ยในวัน                                                 | ากเดม                                                                                    |                                | ขยายระ<br>ภายในวัน                                                              | ยะเวลาเบน                                                         |
|                    | (ຈຳາ                                                       | ແວນວັນ)                                                     | วันที่กำหนดส                                                                             | ้งมอบงาน                       | (จำนวนวัน)                                                                      | วันทีกำหนดส่งมอบงาน                                               |
| 3                  | V 14                                                       |                                                             | 30/10/2                                                                                  | 2556                           |                                                                                 | 15/11/2556                                                        |
| หมายเหตุ : ห<br>ภา | ากต่องการแก้ไข<br>ยในวัน(จำนวนว่                           | ขไห่คลึกที่ชื่อราย<br>วัน) หมายถึง นับ                      | มการทิสงมอบ<br>ถัดจาก วันที่ได้รับหน่                                                    | ไงสือแจ้งให้เริ่มงา            | น                                                                               |                                                                   |
|                    | 2                                                          | มกเลิกรายการข้อมูล                                          | บันทึกชั่วคราว                                                                           | บันทึก                         | ไปขั้นตอนที่ 2 กลัง                                                             | มสู่หน้าหลัก                                                      |

1 บันทึกขยายเวลาสัญญา 2 บันทึกเอกสารขยายเวลาสัญญา

►

3 Template ร่างเอกสารขยายเวลาสัญญา 4 ตัวอย่าง ร่างเอกสารขยายเวลาสัญญา

| ข้อมูล | การขยายระยะเวลาสัญญา                         |                                                                      |
|--------|----------------------------------------------|----------------------------------------------------------------------|
| B1     | *ส่วนราชการ                                  | โรงเรียนสุธีวิทยา                                                    |
| B2     | *ที่อยู่ส่วนราชการ                           | แขวงทุ่งพญาไท เขตราชเทวี กรุงเทพมหานคร                               |
| B3     | *เรื่อง                                      | การขยายระยะเวลาส่งมอบงาน                                             |
| B4     | *เรียน                                       | ห้างหุ้นส่วนจำกัดบ้านใผ่ธนทรัพย์                                     |
| 85     | อ้างถึง                                      | หนังสือหจก. บ้านใผ่ธนทรัพย์ ที่ 112/2556 ลว. 17 ตุลาคม 2556          |
| *เหตุเ | พลสนับสนุนการขยายระยะเวลา                    | 1                                                                    |
| C1     |                                              | เนื่องจากรัวก่อยการ<br>พัสดุ พ.ศ. 2535 และที่แก้ไขเพิ่มเติม ข้อ 139) |
| ผู้ลงน | าม                                           |                                                                      |
| F1     | * คำนำหน้า                                   | นาย หน่วยงานระบุเหตุผลที่อนุมัติให้                                  |
| F2     | * ชื่อผู้ลงนาม                               | อำนาจ ค่สัญญาขยายระยะเวลาดำเนินการ                                   |
| F3     | * นามสกุลผู้ลงนาม                            | แก้วใจ                                                               |
| F4     | *ตำแหน่งผู้ลงนาม                             | ซึ่งต้องเป็นไปตามระเบียบฯ                                            |
| F5     |                                              |                                                                      |
| ข้อมูล | สำหรับการติดต่อ                              |                                                                      |
| F6     | * ชื่อหน่วยงานที่สร้างหนังสือ                | สำนักงานเลขานุการกรม สำนักงานบริหารหนี้สาธารณะ กรุงเทพฯ              |
| F7     | * โทรศัพท์                                   | 053441058                                                            |
| F8     | โทรสาร                                       |                                                                      |
| หมายเ  | หตุ : รายการที่มี <mark>ดอกจันสีแดง</mark> เ | หมายถึงต้องบันทึกข้อมูล                                              |
|        | ย้อนกลับ                                     | เข้นตอนที่ 1 บันทึก ไปอี้หลอหลี่ 3 กลับสู่หน้าหลัก                   |
|        |                                              |                                                                      |
| ข้อมูล | ลสำหรับการติดต่อ                             |                                                                      |
| F6     | * ชื่อหน่วยงานที่สร้างหนังสือ                | สำนักงานเลขานุการกรม สำนักงานบริหารหนี้สาธารณะ กรุงเทพฯ              |
| F7     | * โทรศัพท์                                   | 053441058                                                            |
| F8     | โทรสาร                                       |                                                                      |

หมายเหตุ : รายการที่มี <mark>ดอกจันสีแดง</mark> หมายถึงต้องบันทึกข้อมูล

ย้อนกลับขึ้นตอนที่ 1

ไปขึ้นตอนที่ 3

บันทึก

กลับสู่หน้าหลัก

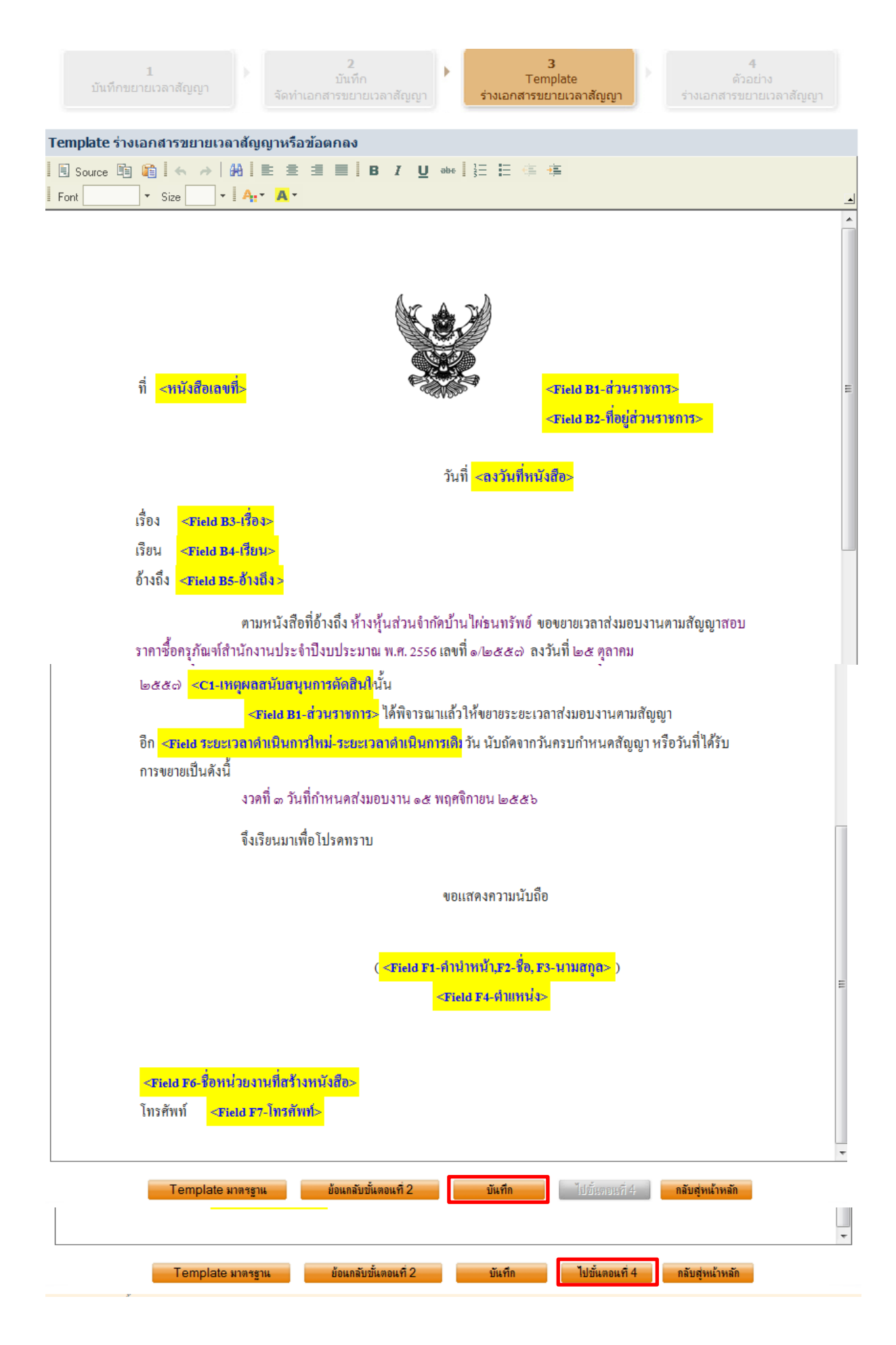

1 บันทึกขยายเวลาสัญญา บัน<sup>ั</sup>้ทึก จัดทำเอกสารขยายเวลาสัญญา

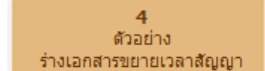

ด้วอย่างร่างเอกสารขยายเวลาสัญญาหรือข้อตกลง ที่ โรงเรียนสุชีวิทยา แขวงทุ่งพญาไท เขตราชเทวี กรุงเทพมหา นคร วันที่ เรื่อง การขยายระยะเวลาส่งมอบงาน ห้ำงหุ้นส่วนจำกัดบ้ำนไผ่ธนทรัพย์ เรียน อ้้างถึง หนังสือหจก. บ้านไผ่ธนทรัพย์ ที่ 112/2556 ลว. 17 ตุลาคม 2556 ตามหนังสือที่อ้างถึง ห้างหุ้นส่วนจำกัดบ้านไผ่ธนทรัพย์ ขอขยายเวลาส่งมอบงานตามสัญญาสอบราคา ซื้อครูภัณฑ์สำนักงานประจำปิงบประมาณ พ.ศ. 2556 เลขที่ ๑/๒๕๕๓) ลงวันที่ ๒๕ ตุลาคม ๒๕๕๓) เนื่อง ..(เป็นไปตามระเบียบสำนักนายกรัฐมนตรีว่าด้วยการพัสดุ พ.ศ. 2535 และที่แก้ไขเพิ่มเติม ข้อ 139)นั้น จาก.. โรงเรียนสุธีวิทยา ได้พิจารณาแล้วให้ขยายระยะเวลาส่งมอบงานตามสัญญา เลขที่ ...../2556 จากเดิม ครบกำหนดส่งมอบงานงวดที่ 3 ในวันที่ 30 ตุลาคม 2556 เป็นดังนี้ งวดที่ ๓ วันที่กำหนดส่งมอบงาน ๑๕ พฤศจิกายน ๒๕๕๖ จึงเรียนมาเพื่อโปรคทราบ ขอแสดงความนับถือ (นายอำนาจ แก้้วใจ) สำนักงานเลขานุการกรม สำนักงานบริหารหนี้สาธารณะ กรุงเทพฯ โทรศัพท์ อสตสสดอสส บันทึกเลขที่และวันที่ ย้อนกลับขึ้นตอนที่ 3 👘 กลับสู่หน้าหลัก พิมพ์

|          |                     | 1<br>บันทึกเลขที่และวันที่<br>ดัวอย่างเอกสารขยายเวลาสัญญา                                                                                                    |      |
|----------|---------------------|----------------------------------------------------------------------------------------------------|------|
| เอกส     | กรขยายเวลาสัญ       | ญาเลขที่และวันที่                                                                                                    |      |
| R1       | * เลขที่            | กธ 0002/156                                                                                                    |      |
| R2       | * วันที่            | 28/10/2556 ระบุปีเป็นปีทุทธศักราชในรูปแบบ (ววดดปปปป)                                                                                                    |      |
| หมาย     | มเหตุ : รายการที่มี | ดอกจันสีแดง หมายถึงต้องบันทึกข้อมูล<br>บันทึก บอรจัออาร์มีสารรอที่และวันที่ ไปขึ้นตอนที่ 2 กลับสู่หน้าหลัก<br>อันสิก ยกเลิกการบันทึกเลขที่และวันที ไปขึ้นตอนที่ 2 กลับสู่หน้าหลัก |      |
| าารจัดขี | อจัดจ้างภาครัฐ (สม  | เจ.) กรมบัญชีกลาง ถนนพระราม 6 แขวงสามเสนใน เขตพญาไท กรุงเทพมหานคร 10400 โทร. 02-127-7000 ต่อ                                                                                      | FCON |

| 1<br>บันทึกเลขที่และ                                                                                                    | 2<br>ตัวอย่างเอกสารขยายเวลาสัญญา                                                                                                    |
|----------------------------------------------------------------------------------------------------|----------------------------------------------------------------------------------------------------|
| อย่างเอกสารขยายเวลาสัญญาหรือข้อตกลง                                                                                                    |                                                                                                    |
| ที่ กรอออต/ดสะว                                                                                                    | โรงเรียนสุธีวิทยา<br>แขวงทุ่งพญาไท เขตราชเทวี กรุงเทพมหา<br>นคร                                                                                                    |
|                                                                                                    | วันที่ ๒๘ สุถาคม ๒๕๕๖                                                                                                    |
| เรื่อง การขยายระยะเวลาส่งมอบงาน<br>เรียน ห้างหุ้นส่วนจำกัดบ้านใผ่ธนทรัพย์<br>อ้างถึง หนังสือหจก. บ้านใผ่ธนทรัพย์ ที่ 11<br>ตามหนังสือที่อ้างถึง<br>ซื้อครุภัณฑ์สำนักงานประจำปิงบประมาณ ห<br>จาก | 12/2556 ลว. 17 ตุลาคม 2556<br>ห้างหุ้นส่วนจำกัดบ้านไผ่ธนทรัพย์ ขอขยายเวลาส่งมอบงานตามสัญญาสอบราคา<br>พ.ศ. 2556 เลขที่ ๑/๒๕๕๗ ลงวันที่ ๒๕ ตุลาคม ๒๕๕๗ เนื่อง<br>านักนายกรัฐมนตรีว่าด้วยการพัสดุ พ.ศ. 2535 และที่แก้ไขเพิ่มเติม ข้อ 139)นั้น<br>ส์พิจารณาแล้วให้ขยายระยะเวลาส่งมอบงานตามสัญญา เลขที่/2556 จากเติม<br>ตุลาคม 2556 เป็นดังนี้ |
| จึงเรียนมาเพื่อโปรดท                                                                                                    | ราบ                                                                                                    |
|                                                                                                    | ขอแสดงความนับถือ                                                                                                    |
|                                                                                                    | (นายอำนาจ แก้วใจ)<br>                                                                                                    |
| สำนักงานเลขานุการกรม สำนักงานบริหารห<br>โทรศัพท์ o๕๓๔๔๑๐๕๘                                                                                                    | เนื้สาธารณะ กรุงเทพๆ                                                                                                    |
| ย้อนกลับขึ้นตอนที่ 1 พิมพ์                                                                                                    | <u>ดำเนินการขั้นตอนต่อไป</u> ยุภะมิกว่าะนินการขั้นออนต่อไป กลับสู่หน้าหลัก                                                                                                    |

เมื่อคู่สัญญาน้ำของมาส่งมอบงวดที่ 3 ในวันที่ 10 พฤศจิกายน 2556 หน่วยงานดำเนินการบันทึกข้อมูล การส่งมอบ โดยระบบจะไม่คำนวณค่าปรับ

| ข้อมูลสัถุ | ,ญาหรือ <i>ข</i> ่   | ้อตกลง                |                        |                      |                                                                                                    |                  |                                         |
|------------|----------------------|-----------------------|------------------------|----------------------|----------------------------------------------------------------------------------------------------|------------------|-----------------------------------------|
| ว์         | ์<br>ว้อผู้ค้า/ผู้รั | บจ้าง/ที่ปรึกษา ห้    | ้างหุ้นส่วนจำกัด       | บ้านไผ่ธนทรัพย์      |                                                                                                    |                  |                                         |
| ເລາ        | บประสำตัว            | ผู้เสียภาษีอากร 5     | 40159901037            | 0                    |                                                                                                    |                  |                                         |
|            |                      | ประเภทสัญญา สื        | ัญญาจ้างทั่วไป         |                      |                                                                                                    |                  |                                         |
|            |                      | เลขที่สัญญา 1         | /2557                  |                      | ดูรายละเอียดสั                                                                                                  | ัญญา             |                                         |
|            |                      | ลงวันที่ 2            | 5 ตุลาคม 2557          |                      |                                                                                                    |                  |                                         |
|            |                      | เลขคุมสัญญา 5         | 60805000008            |                      |                                                                                                    |                  |                                         |
|            | สำนวน                | เงินตามสัญญา          |                        | 198,000.00 1         | บาท                                                                                                    |                  |                                         |
| ประวัติกา  | ารส่งมอบง            | บาน                   |                        |                      |                                                                                                    |                  |                                         |
| لد خ       | งวด                  |                       | เลขที่หนังสือ          | ลงวันที่หนังสือ      | วันที่ส                                                                                                    | ึ่งมอบ           |                                         |
| ครงท       | งานที่               | เลขคุมสงมอบ           | ส่งมอบงาน              | ส่งมอบงาน            | ตามกำหนด                                                                                                    | ส่งมอบจริง       | สถานะดาเนนการ                           |
| 1          | 1                    | 5706D1000332          | 1/2557                 | 27/07/2556           | 31/08/2556                                                                                                    | 28/07/2556       | ตรวจรับงานเรียบร้อย                     |
| 2          | 2                    | 5706D1000333          | 2                      | 25/09/2556           | 30/09/2556                                                                                                    | 30/09/2556       | ตรวจรับงานเรียบร้อย                     |
| บันทึกข้อ  | ามูลส่งมอา           | บงาน                  |                        |                      |                                                                                                    |                  |                                         |
|            |                      | * ส่งมอบง             | งานครั้งที่ 3          | งวดงานที่            |                                                                                                    | เลือกงวดงานที่ส่ | งมอบ                                    |
| หนังสื     | อส่งมอบง             | งานของผู้ค้า/ผู้รับ   | <b>∣จ้าง/ที่ปรึกษา</b> | a .                  | 0.0.1                                                                                                    |                  |                                         |
|            |                      | * เอกสารส             | งมอบงาน 💿              | มีเอกสารการส่งมอบ    | งาน © ใม่มีเอ<br>─                                                                                              | อกสารการส่งมอบง  | งาน                                     |
|            |                      | ทนง<br>********       | เลยเลบท                | 5 M                  | <br>บบีเป็นพทธศักรา                                                                                             | าชในรูปแบบ (ววด  | هااااااه                                |
| ดวรรัง     | แร้วงสาว             | าหมุด                 | - วามจัดช้ำจัดจ่       |                      | d De Distriction de la companya de la companya de la companya de la companya de la companya de la companya de l |                  | ,,,,,,,,,,,,,,,,,,,,,,,,,,,,,,,,,,,,,,, |
| 11111      | ITTEIVEIVA           | เลขที่รับจากงาน       | สารบรรณ                |                      |                                                                                                    |                  |                                         |
|            | * 3                  | ้นที่รับเรื่องจากงานเ | สารบรรณ                | 50                   | <br>บุปีเป็นพุทธศักรา                                                                                           | าชในรูปแบบ (ววด  | ดปปปป)                                  |
| รายละเอีย  | บดงานที่ส่           | งมอบ                  |                        |                      |                                                                                                    |                  |                                         |
|            |                      |                       |                        |                      |                                                                                                    |                  |                                         |
| หมายเหตุ   | : รายการที่          | ้มี ดอกจันสีแดง หม    | ายถึงต้องบันทึก        | ข้อมูล               |                                                                                                    |                  |                                         |
| -          | เมิลรายการข้         | อรรถ บัน              | <b>ทึก</b> ต่ำ         | าเนินการขั้นตอนต่อไป | ยกติกต่ำเนื                                                                                                    | นการขั้นตอนต่อไป | een                                     |

| บันทึกข้อมูลส่งมอบงาน                                         |                                                                |
|---------------------------------------------------------------|----------------------------------------------------------------|
| * ส่งมอบงานครั้งที่                                           | 3 งวดงานที่ 3 เลือกงวดงานที่ส่งมอบ                             |
| หนังสือส่งมอบงานของผู้ค้า/ผู้รับจ้าง/ที่ปรีก                  | กษา                                                            |
| * เอกสารส่งมอบงาน                                             | 💿 มีเอกสารการส่งมอบงาน 💿 ไม่มีเอกสารการส่งมอบงาน               |
| หนังสือเลขที                                                  | 0198                                                           |
| *หนังสือลงวันที่                                              | 10/11/2556 ระบุปีเป็นพุทธศักราชในรูปแบบ (ววดดปปปป)             |
| การรับเรื่องส่งมอบงานของหน่วยงานจัดชื้อ                       | จัดจ้าง                                                        |
| เลขที่รับจากงานสารบรรณ                                        | 1                                                              |
| * วันที่รับเรื่องจากงานสารบรรณ                                | 11/11/2556 ระบุปีเป็นพุทธศักราชในรูปแบบ (ววดดปปปป)             |
| รายละเอียดงานที่ส่งมอบ                                        |                                                                |
| -เครื่องถ่ายเอกสาร เครื่องโทรสาร เครื่                        | องปรับอากาศ                                                    |
| หมายเหตุ : รายการที่มี <mark>ดอกจันสีแดง</mark> หมายถึงต้องบั | ันทึกข้อมูล                                                    |
| อกเลิกรายการข้อมุก <b>บันทึก</b>                              | จ่ายมีนอาจขั้นจอนต่อไป ขอเมือดำย์นินอาจขั้นจอนต่อไป <b>ออก</b> |

เการจัดซึ้งจัดจ้างกาดรัฐ (สบจ.) กระบบักเชี่กลาง กบบพระราบ 6 แขางสาบแสนใบ เขตพกเวไท กรงบทพบหานคร 10400 โทร. 02-127-7000 ต่อ

|               |                          | 19 v 9                         | d v d           |                      |                  |                    |                                    |
|---------------|--------------------------|--------------------------------|-----------------|----------------------|------------------|--------------------|------------------------------------|
| หมายเหตุ      | : รายการท่               | ามี ดอกจันสีแดง หม             | ายถึงต่องบันที่ | กข่อมูล              |                  |                    |                                    |
| ย             | กเลิกรายการข             | ข้อมูล บัน                     | เฑ็ก 🧳          | ำเนินการขั้นตอนต่อไป | ยกเลิกต่ำส่      | มิแการขั้นตอนต่อไป | een                                |
| เการจัดซื้อจ้ | iดจ้างภาครั <sub>ร</sub> | ฐ (สมจ.) กรมบัญชีกส            | จาง ถนนพระราม   | 6 แขวงสามเสนใน เข    | ตพญาไท กรุงเทพ   | มหานคร 10400 โ     | ทร. 02-127-7000 ต่อ                |
|               |                          |                                |                 |                      |                  |                    |                                    |
| ข้อมูลสัต     | บูญาหรือข่               | ้อตกลง                         |                 |                      |                  |                    |                                    |
| 4             | ชื่อผู้ค้า/ผู้รั         | บจ้าง/ที่ปรึกษา ห้             | างหุ้นส่วนจำกัด | บ้านใผ่ธนทรัพย์      |                  |                    |                                    |
| ເລ            | ขประจำตัว                | ผู้เสียภาษีอากร 5 <sup>4</sup> | 40159901037     | 0                    |                  |                    |                                    |
|               |                          | ประเภทสัญญา สี                 | ญญาจ้างทั่วไป   |                      |                  |                    |                                    |
|               |                          | เลขที่สัญญา 1,                 | Message from    | webpage              | X                |                    |                                    |
|               |                          | ลงวันที่ 2                     |                 |                      |                  |                    |                                    |
|               |                          | เลขคุมสัญญา 5                  | A 54            | Mail แจ้งคณะกรรมการเ | ารวจรับเรียบร้อย |                    |                                    |
|               | สานวน                    | เงินตามสัญญา                   |                 |                      |                  |                    |                                    |
| ประวัติกา     | ารส่งมอบ                 | งาน                            |                 |                      | ОК               |                    |                                    |
| . 8. d        | งวด                      |                                | เสขทหนงสอ       | สงวนทหนงสอ           |                  |                    |                                    |
| ครงท          | งานที่                   | เลขคุมสงมอบ                    | ส่งมอบงาน       | ส่งมอบงาน            | ตามกำหนด         | ส่งมอบจริง         | สถานะดาเนนการ                      |
| 1             | 1                        | 5706D1000332                   | 1/2557          | 27/07/2556           | 31/08/2556       | 28/07/2556         | ตรวจรับงานเรียบร้อย                |
| 2             | 2                        | 5706D1000333                   | 2               | 25/09/2556           | 30/09/2556       | 30/09/2556         | ตรวจรับงานเรียบร้อย                |
| 3             | 3                        | 5706D1000403                   | 0198            | 10/11/2556           | 15/11/2556       | 11/11/2556         | <mark>แจ้งคณะกรรมการตรวจรับ</mark> |

หมายเหตุ : วันที่กำหนดส่งมอบงานสีแดง หมายถึง วันหยุดราชการ หรือวันหยุดนักขัตถุกษ์

บันทึกข้อมูลส่งมอบงาน กลับสู่หน้าหลัก

การจัดซื้อจัดจำงภาครัฐ (สมจ.) กรมบัญชีกลาง ถนนพระราม 6 แขวงสามเสนใน เขตพญาไท กรุงเทพมหานคร 10400 โทร. 02-127-7000 ต่อ FC(

| งวดง                    | าน                  | วันกำหนด<br>ส่งมอบงาน   | đ           | วันที่<br>งมอบจริง | สัมพั                  | ันธ์งวดเงิน<br>งวดที่   | เลขคุม<br>ตรวจรับ   | สถานะดำ             | เนินการ      | ข้อมูลส่ง<br>มอบตรวจ<br>รับงาน |
|-------------------------|---------------------|-------------------------|-------------|--------------------|------------------------|-------------------------|---------------------|---------------------|--------------|--------------------------------|
| รายการ 1                | : เครื่องถ่าย       | แอกสาร เครื่องโท        | รสาร เครื่อ | องปรับอาก          | าศ                     |                         |                     |                     |              |                                |
| งวดที่ 1                |                     | 31/08/2556              | 28          | 8/07/2556          |                        | 1                       | 5706A1000180        | ตรวจรับงานเรีย      | บร้อย        | รายละเอียด                     |
| งวดที่ 2                |                     | 30/09/2556              | 30          | 0/09/2556          |                        | 2                       | 5706A1000181        | ตรวจรับงานเรีย      | บร้อย        | รายละเอียด                     |
| งวดที่ 3                |                     | 15/11/2556              | 11          | 1/11/2556          |                        | 3                       |                     | แจ้งคณะกรรมก        | าารตรวจรับ   | รายละเอียด                     |
| หมายเหตุ                | : วันที่กำหเ        | เดส่งมอบงานสีแด         | ง หมายถึง   | ง วันหยุดรา        | เชการ หรือวัน          | เหยุดนักขัตฤก           | าษ์                 |                     |              |                                |
| รายละเอีย               | ดงวดเงิน :          | ประเภทการจ่ายเจ         | วิน จ่ายตา  | มงวดเงินที่        | ี่กำหนด (การ           | รเบิกจ่าย : ผ่า         | uGFMIS)             |                     |              |                                |
| งวดเ                    | จิน                 | วันที่จ่ายเงิน          |             | จำนวนเ<br>ตามสัญ   | งิน<br>ญา              | จำน<br>คงเห             | เวนเงิน<br>เลือจ่าย | สถานะดำ             | เนินการ      | ข้อมูลเบิก<br>จ่ายเงิน         |
| รายการ 1                | : เครื่องถ่าย       | แอกสาร เครื่องโท        | รสาร เครือ  | องปรับอาก          | าศ                     |                         |                     |                     |              |                                |
| งวดที่ 1                |                     |                         |             |                    | 70,000.00              |                         | 0.00                | ส่งตั้งเบิกจ่ายเงิา | ı            | รายละเอียด                     |
| งวดที่ 2                |                     |                         |             |                    | 70,000.00              |                         | 0.00                | ส่งตั้งเบิกจ่ายเงิเ | ı            | รายละเอียด                     |
| งวดที่ 3                |                     |                         |             |                    | 58,000.00              |                         |                     |                     |              | รายละเอียด                     |
| ข้อมูลหลัก              | าประกันสัญ          | ມູູູູງາ                 |             |                    |                        |                         |                     |                     |              |                                |
| ประเภท                  | ทหลักประกับ         | น ประเภ                 | ทหลักทร้า   | พย์                | ช่วงวันที่             | รับประกัน               | จำนว                | นเงิน               | สถานะห       | ลักประกัน                      |
| หลักประกันส่            | สัญญา               |                         | เงินสด      |                    | 01/10/2556<br>ผูกพันตา | - สิ่นสุดภาระ<br>มสัญญา |                     | 9,900.00            | សូវ          | าพัน                           |
| หลักประกันก<br>ล่วงหน้า | การรับเงินค่า       | จ้าง หนังสือค้ำ:        | ประกันของ   | ธนาคาร             | 01/10/2556<br>ผูกพันตา | - สินสุดภาระ<br>มสัญญา  |                     | 29,700.00           | សូ           | าพัน                           |
| ข้อมูลจัดท่             | ำเอกสาร             |                         |             |                    |                        |                         |                     |                     |              |                                |
|                         | ประเภ               | าทเอกสาร                |             | u                  | ลขที่หนังสือ           |                         | ลงวันที่            | รายละเอีย           | ดก           | ขั้นตอน<br>เารทำงาน            |
| หนังสือแจ้งส่           | สิทธิ์การเรียก      | เค่าปรับ 🕂              |             |                    | ชม 0003/1              | (                       | 05/09/2556          | รายละเอียด/แ        | ก้ไข ดำเนิ   | นการเรียบร้อย                  |
| หนังสือแจ้งส            | สงวนสิทธิ์การ       | รเรียกค่าปรับ 🕂         |             |                    |                        |                         |                     | รายละเอียด/แ        | ก้ไข         | บันทึก                         |
| หนังสือแจ้งค            | จ่าปรับ 🕂           |                         |             |                    |                        |                         |                     | รายละเอียด/แ        | ก้ไข         |                                |
| หน้งสือแจ้งจ            | จะบอกเลิกสัย        | ญญา 🛨                   |             |                    |                        |                         |                     | รายละเอียด/แ        | ก้ไข         |                                |
| ข้อมูลงบประ             | <mark>เมาณ</mark> ท | นักสือแต้งให้เชิ่มทำงาน |             | ใบสั่งชื่อ         | ส่งมอ                  | บงาน                    | ตรวจรับงาน          | จัดทำเอกสารเร่      | มิกจ่าย      | กลับสู่หน้าหลัก                |
| ข้อมูลสัญ               | บูญาหรือข่          | <b>i้อตก</b> ลง         |             |                    |                        |                         |                     |                     |              |                                |
| ŧ                       | ชื่อผู้ค้า/ผู้รั    | ับจ้าง/ที่ปรึกษา        | ห้างหุ้นส   | ง่วนจำกัดบ         | ้ำนไผ่ธนทร้            | <i>ัพย์</i>             |                     |                     |              |                                |
| เล                      | ขประสาตัว           | ผู้เสียภาษีอากร         | 540159      | 9010370            | l.                     |                         |                     |                     |              |                                |
|                         |                     | ประเภทสัญญา             | สัญญาจ่     | ้างทั่วไป          |                        |                         |                     |                     |              |                                |
|                         |                     | เลขที่สัญญา             | 1/2557      |                    |                        |                         | ดุรายละเอียดสัญญา   |                     |              |                                |
|                         |                     | ลงวันที่                | 25/10/2     | 2557               |                        |                         |                     |                     |              |                                |
|                         |                     | เลขคุมสัญญา             | 560805      | 800000             |                        |                         |                     |                     |              |                                |
|                         | สานวน               | เงินตามสัญญา            |             |                    | 198,0                  | 00.00 บาท               |                     |                     |              |                                |
| ประวัติกา               | ารตรวจรับ           | I                       |             |                    |                        |                         |                     |                     |              |                                |
|                         |                     |                         |             |                    |                        | วันที่ต                 | ารวจรับ             |                     |              |                                |
| ครั้งที่                | งวดงานที่           | เลขคุมส่งมอบ            | เล          | ขคุมตรวจร้         | ับ<br>ด้               | ั้งแต่วันที่            | จนถึงวันที่         | สถ                  | านะดำเนินการ |                                |
| 1                       | 1                   | 5706D10003              | 32 570      | 6A10001            | .80 28/                | /07/2556                | 28/07/255           | i6 I                | บิกจ่ายเงิน  | พิมพ์                          |
| 2                       | 2                   | 5706D10003              | 33 570      | 06A10001           | .81 30/                | /09/2556                | 01/10/255           | i6 I                | บิกจ่ายเงิน  | พิมพ์                          |
|                         |                     |                         | [           | บันทึกข้           | อมุลตรวจรับ            | กลับสู่เ                | หน้าหลัก            |                     |              |                                |

นการจัดซื้อจัดจ้างภาครัฐ (สมจ.) กรมบัญชีกลาง ถนนพระราม 6 แขวงสามเสนใน เขตพญาไท กรุงเทพมหานคร 10400 โทร. 02-127-7000 ต่อ

| บันทึก                                                             | ข้อมูล                                                      | ลการ                                                              | เตรวจรับ                                                                                                    |                                                                                                |                                                                                                   |                                                                                             |                                                                              |                                                            |                                                               |
|--------------------------------------------------------------------|-------------------------------------------------------------|-------------------------------------------------------------------|----------------------------------------------------------------------------------------------------|------------------------------------------------------------------------------------------------|---------------------------------------------------------------------------------------------------|---------------------------------------------------------------------------------------------|------------------------------------------------------------------------------|------------------------------------------------------------|---------------------------------------------------------------|
|                                                                    |                                                             |                                                                   | * ตรวจรับครั้งที่                                                                                              | 3                                                                                              | เลือกเอกสารเ                                                                                      | ที่ส่งมอบ                                                                                   |                                                                              |                                                            |                                                               |
|                                                                    |                                                             |                                                                   | * เลขคุมส่งมอบ                                                                                                 |                                                                                                |                                                                                                   |                                                                                             |                                                                              |                                                            |                                                               |
| *                                                                  | วันที่เ                                                     | ตรวจ                                                              | รับแล้วเสร็จตั้งแต่                                                                                            |                                                                                                | จนถึง                                                                                             |                                                                                             | ระบุเป็                                                                      | นพุทธศักราชใ                                               | ในรูปแบบ (ววดดปปปป)                                           |
| เอกสา                                                              | ารแนา                                                       | บการ                                                              | ตรวจรับ                                                                                                    |                                                                                                |                                                                                                   |                                                                                             |                                                                              |                                                            |                                                               |
| ລຳດັນ                                                              | บที่                                                        |                                                                   |                                                                                                    | ราย                                                                                            | มการ                                                                                              |                                                                                             |                                                                              |                                                            | ชื่อไฟล์ที่แนบ                                                |
|                                                                    |                                                             |                                                                   |                                                                                                    |                                                                                                |                                                                                                   |                                                                                             |                                                                              |                                                            |                                                               |
| 5                                                                  | โม/แก้ไข                                                    | ขเอกส                                                             | ารแนบ (เอกสารเ                                                                                                 | แนบท้าย จะต้องเป็                                                                              | ในเอกสารนาม                                                                                       | สกุล .pdf หรือ .                                                                            | zip และมีขนาด                                                                | ໃນ່ເกີน 2 ເນກະ"                                            | ໄນຕ໌)                                                         |
| หมายเห                                                             | រตุ:ร                                                       | รายกา                                                             | รที่มี ดอกจันสีแดง ห                                                                                           | หมายถึงต้องบันท์                                                                               | ี่กข้อมูล                                                                                         |                                                                                             |                                                                              |                                                            |                                                               |
|                                                                    |                                                             |                                                                   |                                                                                                    |                                                                                                |                                                                                                   |                                                                                             |                                                                              | v . u                                                      |                                                               |
|                                                                    | មរណ៍រ                                                       | กรายก                                                             | างข้องถูก                                                                                                    | ขันที่ก                                                                                        | ด้าเนินการขั้นดอ                                                                                  | แต่อไป                                                                                      | ขอเมืองทำเนินอา                                                              | เซบันตอนต่อไป                                              | กลับสู่หน้าหลัก                                               |
|                                                                    |                                                             |                                                                   |                                                                                                    | -                                                                                              |                                                                                                   |                                                                                             |                                                                              |                                                            |                                                               |
|                                                                    |                                                             |                                                                   | 6                                                                                                    | วิรเราใสเตอวอธ์รักอวออ้                                                                        | ตติล/ลัตล์วง                                                                                      | แสดงรายชื่                                                                                  | อดณะกรรมการตะ                                                                | รวจรับ                                                     |                                                               |
|                                                                    |                                                             |                                                                   |                                                                                                    | ทิมท์ใบตรวจรับการจั                                                                            | ัดชื่อ/วัดว้าง                                                                                    | แสดงรายชื่                                                                                  | อคณะกรรมการต                                                                 | รวจรับ                                                     |                                                               |
|                                                                    | _                                                           |                                                                   |                                                                                                    | ทิมฟใบตรวจรับการจั                                                                             | ัดชื่อ/จัดจ้าง                                                                                    | แสดงรายชื่                                                                                  | อคณะกรรมการต                                                                 | รวจรับ                                                     |                                                               |
| <u>นการจัดชื่<br/>ประวัติ</u> ศ                                    | ้อจัดจำ                                                     | ้างภาศ                                                            | ารัธ (สมจ.) กรมบัญชี<br>งาน                                                                                    | ภิมาใบกราวจับกรวั<br>กลาง ถนนพระราม                                                            | ัดซื้อ/จัดจ้าง<br>1 6 แขวงสามเ                                                                    | แสดงรายชื่<br>สนใน เขตพณา"                                                                  | อคณะกรรมการต <sup>.</sup><br>ใท กรงเทพมหา                                    | <del>รวจรับ</del><br>นคร 10400 โท                          | s. 02-127-7000 ต่อ                                            |
| นการจัดซึ่<br><b>ประวัติ</b> f                                     | ้อจัดจำ<br><b>าารส่ง</b>                                    | ้างภาค<br>งมอบ                                                    | ารัธ (สมจ.) กรมบัญชี<br>เงาน                                                                                   | กิมกใบตรวรับการวั<br>กลาง ถนนพระราม                                                            | ดชื่ม/วัดว้าง<br>ม 6 แขวงสามเส<br>หนังสืะ                                                         | แสดงรายขึ่<br>สนใน เขตพญา"<br>กลุ่งนอบ                                                      | อคณะกรรมการต<br>ใท กรงเทพมหา<br>วันทิส                                       | รวจรับ<br>นคร 10400 โท<br>งนอบ                             | s. 02-127-7000 ต่อ                                            |
| นการจัดซึ่<br><b>ประวัติf</b><br>* ครั้ง                           | ้อจัดจ้า<br>การส่ง<br>ที่งา                                 | ้างภาค<br>งมอบ<br>เวด<br>เนที่                                    | ารัธ (สมจ.) กรมบัญชี<br>เงาน<br>เลขคุมส่งมอบ                                                                   | กิมกใบกรรรรับการวั<br>กลาง ถนนพระราม<br>เลขคุมตรวจรับ                                          | ดชื่ม/วัดวัก<br>ม 6 แขวงสามเ<br>หนังสืะ<br>เลขที่                                                 | แสดงรายขึ่<br>สนใน เขตพณา"<br>อส่งมอบ<br>ลงวันที่                                           | ้อคณะกรรมการต<br>ใท กรงเทพบหา<br>วันที่ส่<br>ตามกำหนด                        | รวจรับ<br>นคร 10400 โท<br>งมอบ<br>ส่งมอบจริง               | ร. 02-127-7000 ต่อ<br>สถานะดำเนินการ                          |
| นการจัดชื่<br>ประวัติศ<br>ครั้ง<br>1                               | ้อจัดจ้า<br>การส่ง<br>ที่งาา                                | ้างภาค<br>งมอบ<br>เวด<br>เนที่<br>3                               | กรัธ (สมจ.) กรมบัญชี<br>เงาน<br>เลขคุมส่งมอบ<br>5706D1000403                                                   | กิมกใบกรรรจับกรรั<br>กลาง ถนนพระราม<br>เลขคุมตรวจรับ                                           | ดชิ่ม/วัดวัก<br>1.6 แขวงสามแ<br>หนังสึะ<br>เลขที่<br>0198                                         | แสดงรายขึ่<br>สนใน เขตพอเว่<br>อส่งมอบ<br>ลงวันที่<br>10/11/2556                            | อคณะกรรมการต<br>ใท กรงเทพบหา<br>วันที่ส่<br>ตามกำหนด<br>15/11/2556           | ราจรับ<br>นคร 10400 โท<br>งมอบ<br>ส่งมอบจริง<br>11/11/2556 | ร. 02-127-7000 ต่อ<br>สถานะดำเนินการ<br>แจ้งคณะกรรมการตรวจรับ |
| นการจัดซึ่<br>ประวัติf<br>≉ ครั้ง<br>♥ 1<br>หมายเ                  | ้อจัดจ้า<br>การส่ง<br>ที่งาา<br>3<br>หตุ: 5                 | ้างภาค<br>งมอบ<br>เวด<br>เนที<br>3<br>รายก                        | ครัธ (สมจ.) กรมบัญชี<br>งาน<br>เลขคุมส่งมอบ<br>5706D1000403<br>ารที่มี ดอกจันสีแดง                             | กิลาง ถนนพระราม<br>กลาง ถนนพระราม<br>เลขคุมตรวจรับ<br>หมายถึงต้องบันท์                         | ดชิ่ม/วัดวัก<br>1.6 แขวงสามเ<br>หนังสึะ<br>เลขที่<br>0198<br>ถึกข้อมูล                            | แสดงรายขึ้<br>สนใน เขตพณา"<br>อส่งมอบ<br>ลงวันที่<br>10/11/2556                             | อคณะกรรมการต<br>ใท กรงเทพมหา<br>วันทิ์ส<br>ตามกำหนด<br>15/11/2556            | ราจรับ<br>นคร 10400 โท<br>งมอบ<br>ส่งมอบจริง<br>11/11/2556 | ร. 02-127-7000 ต่อ<br>สถานะดำเนินการ<br>แจ้งคณะกรรมการตรวจรับ |
| นการจัดชื่<br>ประวัติศ<br>≉ ครั้ง<br>✓ 1<br>หมายเ                  | ้อจัดจ้า<br>การส่ง<br>ที่งว<br>งา<br>เ<br>เ<br>หตุ: ร<br>วั | างภาค<br>งมอบ<br>เวด<br>เนที่<br>3<br>รายก<br>วันที่ก่            | กรัธ (สมจ.) กรมบัญชี<br>เงาน<br>เลขคุมส่งมอบ<br>5706D1000403<br>ารทีมี ดอกจันสีแดง<br>าหนดส่งมอบงานสีแ         | กิมกใบตะรวรับการวั<br>กลาง ถนนพระราม<br>เลขคุมตรวจรับ<br>หมายถึงต้องบันท์<br>.ดง หมายถึง วันห  | ดชื่ม/วัดวับ<br>ม 6 แขวงสามเ<br>หนังสึะ<br>เลขที่<br>0198<br>เก็ข้อมูล<br>เยุดราชการ ห            | แสลงรายขึ้<br>สนใน เขตพณา"<br>อส่งมอบ<br>ลงวันที่<br>10/11/2556<br>รือวันหยุดนักขัด         | อคณะกรรมการต<br>ใท กรงเทพบหา<br>วันที่ส<br>ตามกำหนด<br>15/11/2556<br>ตฤกษ์   | ราจรับ<br>นคร 10400 โท<br>งมอบ<br>ส่งมอบจริง<br>11/11/2556 | ร. 02-127-7000 ต่อ<br>สถานะดำเนินการ<br>แจ้งคณะกรรมการตรวจรับ |
| นการจัดชื่<br>ประวัติศ<br>≉ ครั้ง<br>♥ 1<br>หมายเ                  | ้อจัดจ้า<br>การส่ง<br>ที่งว<br>งา<br>วั                     | ้างภาค<br>งมอบ<br>เวด<br>เนที่<br>3<br>รายก<br>วันที่ก่           | กรัธ (สมจ.) กรมบัญชี<br>ง <b>าน</b><br>เลขคุมส่งมอบ<br>5706D1000403<br>ารที่มี ดอกจันสีแดง<br>าหนดส่งมอบงานสีแ | ริมท์ใบตะรวรับการรั<br>กลาง ถนนพระราม<br>เลขคุมตรวจรับ<br>หมายถึงต้องบันท์<br>เดง หมายถึง วันห | ดชื่ย/วัดวัน<br>ม 6 แขวงสามเม<br>หนังสึะ<br>เลขที่<br>0198<br>โกข้อมูล<br>เยยุดราชการ ห<br>บันทึก | แสดงรายขึ่<br>สนใน เขตพอเว่<br>อส่งมอบ<br>ลงวันที่<br>10/11/2556<br>รื้อวันหยุดนักขั<br>ออก | ้อคณะกรรมการต<br>ใท กรงเทพบหา<br>วันที่ส่<br>ตามกำหนด<br>15/11/2556<br>ตฤกษ์ | ราจรับ<br>นคร 10400 โท<br>งมอบ<br>ส่งมอบจริง<br>11/11/2556 | ร. 02-127-7000 ต่อ<br>สถานะดำเนินการ<br>แจ้งคณะกรรมการตรวจรับ |
| นการจัดชื่<br>ประวัติศ<br>ครั้ง<br>I<br>หมายเ                      | ้อจัดจ้า<br>การส่ง<br>ที่งาา<br>3<br>หตุ: 5<br>วั           | <u>ถ้างภาค</u><br>งมอบ<br>เวด<br>เนที่<br>3<br>รายก<br>รัวนที่กี่ | ารัธ (สมจ.) กรมบัญชี<br>งาน<br>เลขคุมส่งมอบ<br>5706D1000403<br>ารที่มี ดอกจันสีแดง<br>าหนดส่งมอบงานสีแ         | กิลาง ถนนพระราม<br>กลาง ถนนพระราม<br>เลขคุมตรวจรับ<br>หมายถึงต้องบันท์<br>ดง หมายถึง วันห      | ดชื่ม/วัดวับ<br>ม 6 แขวงสามเ<br>หนังสืะ<br>เลขที่<br>0198<br>ถึกข้อมูล<br>เยยุตราชการ ห<br>ขันทึก | แสลงรายขึ้<br>สนใน เขตพณา"<br>อส่งมอบ<br>ลงวันที่<br>10/11/2556<br>รือวันหยุดนักขัด<br>ออก  | ้อคณะกรรมการต<br>ใท กรงเทพบหา<br>วันที่ส<br>ตามกำหนด<br>15/11/2556<br>ตฤกษ์  | ราจรับ<br>นคร 10400 โท<br>งมอบ<br>ส่งมอบจริง<br>11/11/2556 | ร. 02-127-7000 ต่อ<br>สถานะดำเนินการ<br>แจ้งคณะกรรมการตรวจรับ |
| นการจัดชื่<br>ประวัติศ<br>≉ ครั้ง<br>✓ 1<br>หมายเ                  | ้อจัดจัา<br>าารส่ง<br>ที่ งาา<br>3<br>3<br>7                | ้างภาค<br>งมอบ<br>เวด<br>เนที่<br>3<br>รายก<br>รับทึก             | ครัธ (สมจ.) กรมบัญชี<br>เงาน<br>เลขคุมส่งมอบ<br>5706D1000403<br>ารทีมี ดอกจันสีแดง<br>าหนดส่งมอบงานสีแ         | กิลาง ถนนพระราม<br>กลาง ถนนพระราม<br>เลขคุมตรวจรับ<br>หมายถึงต้องบันท์<br>เดง หมายถึง วันห     | ดชื่ม/วัดวับ<br>ม 6 แขวงสามเ<br>หนังสึะ<br>เลขที่<br>0198<br>ถึกข้อมูล<br>มยุตราชการ ห<br>ขันทึก  | แสลงรายขึ้<br>สนใน เขตพณา"<br>อส่งมอบ<br>ลงวันที่<br>10/11/2556<br>รือวันหยุดนักขัด<br>ออก  | ้อคณะกรรมการต<br>ใท กรงเทพบหา<br>วันที่ส<br>ตามกำหนด<br>15/11/2556<br>ตฤกษ์  | ราจรับ<br>นคร 10400 โท<br>งมอบ<br>ส่งมอบจริง<br>11/11/2556 | ร. 02-127-7000 ต่อ<br>สถานะดำเนินการ<br>แจ้งคณะกรรมการตรวจรับ |
| <mark>นการจัดขึ้<br/>ประวัติศ<br/>≉ ครั้ง<br/>♥ 1<br/>หมายเ</mark> | ้อจัดจัก<br>าารส่ง<br>ที่งาา<br>เรื่า<br>หตุ:ร<br>วั        | ้กงภาค<br>งมอบ<br>เวด<br>เนที่<br>3<br>รายกั<br>วันที่กี่         | กรัธ (สมจ.) กรมบัญชี<br>งาน<br>เลขคุมส่งมอบ<br>5706D1000403<br>ารที่มี ดอกจันสึแดง<br>าหนดส่งมอบงานสึแ         | กิลาง ถนนพระราม<br>กลาง ถนนพระราม<br>เลขคุมตรวจรับ<br>หมายถึงต้องบันท์<br>ดง หมายถึง วันห      | ดชิ่ม/วัดวัก<br>1.6 แขวงสามเ<br>หนังสึส<br>เลขที่<br>0198<br>โกข้อมูล<br>เยุคราชการ ห<br>บันทึก   | แสลงรายขึ่<br>สนใน เขตพณา"<br>อส่งมอบ<br>ลงวันที่<br>10/11/2556<br>รื้อวันหยุดนักขั<br>ออก  | ้อคณะกรรมการต<br>ใน กรงเทพมหา<br>วันทิ์ส<br>ตามกำหนด<br>15/11/2556<br>ตฤกษ์  | ราจรับ<br>นคร 10400 โท<br>งมอบ<br>ส่งมอบจริง<br>11/11/2556 | ร. 02-127-7000 ต่อ<br>สถานะดำเนินการ<br>แจ้งคณะกรรมการตรวจรับ |

| <ul> <li>ครารรรมครังที่ 3</li> <li>สระสรรรท์แอน</li> <li>รามการกรรรรมแล้วแล้วส์ส่อนส์</li> <li>รามการสรรรรมแล้วแล้วส์ส่อนส์</li> <li>รามการสรรรรมแล้วแล้วส์ส่อนส์</li> <li>รามการสรรรรมแล้วแล้วส์ส่อนส์</li> <li>รามการสรรรรมแล้วแล้วส์ส่อนส์ส่อนส์</li> <li>รามการสรรรรมแล้วแล้วส์ส่อนส์ส่อนส์</li> <li>รามการสรรรรมแล้วแล้วส์ส่อนส์</li> <li>รามการสรรรรมแล้วแล้วส์ส่อนส์</li> <li>รามการสรรรรมแล้วแล้วส์ส่อนส์</li> <li>รามการสรรรรมแล้วแล้วส์ส่อนส์</li> <li>รามการสรรรรมแล้วส์ส่อนส์ส่อนสาร</li> <li>รามการสรรรมแล้วส์ส่อนสาร</li> <li>รามการสรรรมแล้วส์ส่อนสาร</li> <li>รามการสรรรมแล้วส์ส่อนสาร</li> <li>รามการสรรรมแล้วส์ส่อนสาร</li> <li>รามการสรรรมแล้วส์ส่อนสาร</li> <li>รามการสรรรม</li> <li>รามการสรรรม</li> <li>รามการสรรม</li> <li>รามการสรรม</li> <li>รามการสรรม</li> <li>รามการสรรม</li> <li>รามการสรรม</li> <li>รามการสรม</li> <li>รามการสรรม</li> <li>รามการสรรม</li> <li>รามการสรรม</li> <li>รามการสรม</li> <li>รามการสรม</li></ul>                                                                                                    | บันทึกข้อมูลการตรวจรับ                                                                                                |                                        |                        |                          |                      |                           |       |  |  |  |  |  |
|----------------------------------------------------------------------------------------------------|----------------------------------------------------------------------------------------------------|----------------------------------------|------------------------|--------------------------|----------------------|---------------------------|-------|--|--|--|--|--|
| * เมษมผมขมอม<br>* รับส์ครารรับแล้วแล้รส์งแล<br>1/11/2556 จมติง 12/11/2556 ระบุเป็นพุทธศึกรายในรูปแผบ (รวคอปปปป)<br>รายการครารรับ<br>เสืองโทรสรรรรรับ<br>เสืองโทรสรรรรรับ<br>เสืองโทรสรรรรรับ<br>เสืองโทรสรรรรรับ<br>เสืองโทรสรรรรรับ<br>เสืองโทรสรรรรรับ<br>เราะการที่มี ออกรับ<br>มมายเพศ : รายการที่มี ออกรับ<br>เมษ์การครารรับ<br>เสียงโอยสรรม<br>เกล่านบบการครารรับ<br>เสียงโอยสรรม<br>เมษ์การอ่างรับ<br>เสียงโอยสรรม<br>เมษ์การครารรับ<br>เสราะการที่มีของ<br>รายการที่มี ออกรับ<br>เสราะการที่มีของ<br>เมษ์การอ่างรับ<br>เป็นที่การคำนาญเค่าปรับ<br>รายการครารรับ<br>เสราะการที่มีของ<br>รายการที่มีของโรงการที่มีของ<br>รายการครารรับ<br>เสราะการที่มีของโรงการที่มีของ<br>รายการครารรับ<br>เสราะการที่มีของโรงการที่มีของ<br>รายการครารรับ<br>เสราะการที่มีของโรงการที่มีของโรงการที่มีของ<br>ระบบริมีที่มีการการที่มีของโรงการที่มีของโรงการที่มีของโรงการที่มีของโรงการที่มีของโรงการที่มีของโรงการที่มีของโรงการที่มีของโรงการที่มีของโรงการที่มีของโรงการที่มีของโรงการที่มีของโรงการที่มีของโรงการที่มีของโรงการที่มีของโรงการที่มีของโรงการที่มีโรงการที่มีโรงการที่มีของโรงการที่มีของโรงการที่มีของโรงการที่มีของโรงการที่มีจะการที่มีจาการที่มีจางโรงการที่มีของโรงการที่มีจาการที่มีของโรงการที่มีจาการที่มีจาการที่มีจาการที่มีจาการที่มีจาการที่มีของโรงการที่มีจาการที่มีโรงการที่มีจาการที่มีจาการที่งการที่มีจาการที่งการที่งการที่มีจาการที่มีจาการที่มีจาการที่มีจาการที่มีจาการที่มีโรงการที่มีจาการที่มีจาการที่มีจาการที่มีจาการที่มีจาการที่มีจาการที่มีโรงการที่มีรายางารที่มีจาการที่มีจาการที่มีจาการที่มีจาการที่มีจาการที่มีจาการที่มีจาการที่มีจาการที่มีจาการการที่งการที่มีรางการที่มีจาการที่มีจาการที่มีโรงการที่มีจาการที่มีจา                                                                                                    | * ตรวจรับครั้งที่                                                                                                    | 3 เลือก                                | เอกสารที่ส่งมอบ        |                          |                      |                           |       |  |  |  |  |  |
| <ul> <li>รามที่ตรวจรามแล้วเสร็จส์งแต่ 11/11/2556 จนเส้ง 12/11/2556 ระบุเป็นพุทธศักราชในรูปแบบ (รวดคปปปปป)</li> <li>รายการสรวจรับ<br/>ชื่อรายการส่งขอย รวมรายการ<br/>ชื่อรายการส่งขอย รวมรายการ<br/>ชื่อส่งการสรวจรับ<br/>เสร็จร่ายแอลสรร เครื่องไห้เสราะ เครื่องไปขอากาศ 3 กล้ายระระรับ<br/>เอสรระบบนอาสราะ เครื่องไห้เสราะ เครื่องไปขอากาศ 3 กล้ายระระรับ<br/>เอสรระบบนอาสราะ เครื่องไห้เสราะ เครื่องไปขอากาศ 3 กล้ายระระรับ<br/>เอสรระบบนอาสราะ เครื่องไห้เสราะ เครื่องไปขอากาศ 3 กล้ายระระรับ<br/>เอสรระบบนอาสราะ เครื่องไห้เสราะ เครื่องไปข้ายาการ ตรวจรับ ระบบนจะแสดงปัยมูลการชำระเงิน<br/>(มีชื่อการระรรับ<br/>เอสรระรรับ<br/>เสราะร้ายสร้าย<br/>เอสราะรรับ<br/>เอสรระรรับ<br/>เสราะร้ายสร้ายสร้าง 570601000403<br/>รายการสร้องสราะรรับ<br/>เสราะร้ายสร้างสื่องส์ 11/11/2556 ระบุเป็นพุทธศักรายในรูปแบบ (รวดอปปปปป)</li> <li>รายการสร้องสราะรรับ<br/>เสราะร้ายสร้างสร้องส์งเล่ 11/11/2556 ระบุเป็นพุทธศักรายในรูปแบบ (รวดอปปปปป)</li> <li>รายการสร้องสราะรับ<br/>เสราะร้ายสราะร้อง<br/>เสราะร้ายสร้างสาร เครื่องไปขอากาศ<br/>ชื่อชายายอลสราะเชื่องโทรสาร เครื่องไปของกาศ<br/>ชื่องถ่ายเอลสราะ เครื่องไปขอากาศ<br/>ชื่อรายการสื่องโทรสาร เครื่องไปขอากาศ<br/>3 (กล้องที่ระบอลสราะรับ<br/>เสร็องกายเอลสราะ เครื่องไปปมากาศส<br/>3 58,000.00 ()<br/>รายการที่ส่อนอา : เครื่องโทรสาร เครื่องไปขอากาศ<br/>3 58,000.00 ()<br/>รายการที่ส่อนอา : เครื่องกายอลสราะ เครื่องไปออากาศ<br/>3 58,000.00 ()<br/>รายการที่ส่อนอา : เครื่องกายเอลสราะ เครื่องไประอากาศ<br/>3 58,000.00 ()<br/>รายการที่ส่อนอา : เครื่องกายเลอสราะ เครื่องไประอากาศ<br/>3 58,000.00 ()<br/>รายการสำระราร์</li> </ul>                                                                                                    | * เลขคุมส่งมอบ 5706D1000403                                                                                           |                                        |                        |                          |                      |                           |       |  |  |  |  |  |
| รายการครวรรับของ : รูปแบบการส่งมอบ รวมรายการ<br>ช่อรายการส่งมอบ รวมรายการ<br>เครื่องทำบนอกสาร เครื่องโทรสาร เครื่องโทบอากาศ 3 การ์องทร์งบนอนและรับไว้ทั่งหมด<br>เกรื่องทั่งบนอนและรายไว้ทร์งหมด<br>เกรื่องการของรรับ<br>อำณฑ์ รายการ ชื่อให้เคริ่าแบบไน้ที่กการตรวจรับ ระบบประแสดงร้อญูลการช้าระเงิน<br>เมื่อแหน่มีขอตรามแบ (เ<br>เมื่อกิดแถบบไน้ที่กการตรวจรับ ระบบประแสดงร้อญูลการช้าระเงิน<br>โดยไม่มีการคำนวณค่าปรับ<br>ตรารรับแร้งที่<br>เมทักม้อมูลการควารบิ<br>ตรารรับแร้งที่<br>รายการที่มี ออกรับ<br>เอาร์รระบบประเทศ รายการที่มี ออกรับ<br>เอาร์รระบบบระเทศ รายการที่มี ออกรับ<br>เอาร์รระบบ<br>รายการควารบิ<br>เอาร์รระบบรระบบ<br>รายการสร้านส่วงที่<br>รายการสร้านส่วงที่<br>รายการสร้านส่วงที่<br>เอาร์รระบบรระบบรระบบ<br>รายการสร้านส่วงที่<br>รายการสร้านส่วงที่<br>เอาร์รระบบรระบบรระบบรระบบรระบบ<br>รายการสร้านส่วงที่<br>รายการสร้านส่วงที่<br>รายการสร้านส่วงที่<br>เอาร์ระบบรระบบรระบบรระบบรระบบรระบบรระบบรระ                                                                                                    | * วันที่ตรวจรับแล้วเสร็จตั้งแต่ 11/11/2556 จนถึง 12/11/2556 ระบุเป็นพุทธศักราชในรูปแบบ (ววดดป                         |                                        |                        |                          |                      |                           |       |  |  |  |  |  |
| รายการส่งนอบ งาดงานที่ "สามผลการครวรรับ<br>เครื่องกำนแอกสาร เครื่องโพรสาร เครื่องโพบลากาศ 3 กายการ ขึ้องโฟเล่อสารแบบรับรับรมนอนสรับไว้รับรมนอนสร้านไว้รับริมาน ๆ<br>เลกสารแบบการครวรรับ<br>เอกสารแบบการครวรรับ<br>เมื่อการกรรมส์ (เ<br>มามาแหต : รายการที่มี ออกรัน<br>เมื่อการกรรมี<br>เมที่การครารรับ<br>เอกรรมสร้างสามแล้วเครื่องรักรับ<br>เมที่การครารรับ<br>เอกรรมสร้างที่ 3<br>เอกรรมสร้างที่ 3<br>เอกรรรรรับ<br>เอกรรรรรับ<br>รายการครวรรับ<br>เอกรรรรรับ<br>รายการครารรับ<br>รายการครารรับ<br>รายการครารรับ<br>รับรที่การกรรมสร้างที่ 3<br>เป็นที่การครารรับ<br>รับรที่การกรรมสร้างสุด<br>เรื่องกำนเอกสาร เครื่องโทรสาร เครื่องโทรสาร เครื่องโท้กานค<br>รับรายการครารรับ<br>เรื่องกำนเอกสาร เครื่องโทรสาร เครื่องโท้กานค<br>รับรารรายเล่นสาย รายการที่ส่นอย รายการครารรับ<br>เรื่องกำนเอกสาร เครื่องโทรสาร เครื่องโทรสาร เครื่องโท้กานค<br>รับรารรับแล่นสร้างโบเง่น ร่ายคามจาดเงินที่กำหนด<br>รับรายการรับ<br>เรื่องกำนเอกสาร เครื่องโทรสาร เครื่องโทรสาร เครื่องโท้กานค<br>รับรารรับ<br>เรื่องกำนเอกสาร เครื่องโทรสาร เครื่องโท้กานค<br>รับรายการรับ<br>เรื่องกำนเอกสาร เครื่องโทรสาร เครื่องโท้อากาศ<br>รายการที่ส่นอยา เครื่องโทรสาร เครื่องโทรสาร เครื่องโทรสาร เครื่องโทรสาร เครื่องโทรสาร เครื่องโทรสาร เครื่องโทรสาร เครื่องโทรสาร เครื่องโทรสาร เครื่องโทรสาร เครื่องโทรสาร เครื่องโทรสาร<br>รามเงินที่น่านางรับ<br>รับบารที่ส่นอยา เครื่องกานเอกสาร เครื่องโทรสาร เครื่องโทรสาร<br>รามเงินที่สำนานางรัง รับบานใน<br>รายการ รับบานใน<br>สามานใน<br>การมองโตร้านการ รับรานใน<br>เรื่องการเริ่องการการที่มีอากาศ<br>รามานน้ำนามีรับเล่าน่าวงการ รีบเล่าน่าวงกาศ<br>รามานน้ำนามีรับรายางานร้องกาศ<br>รามานน้ำนามีรับรายางานร้องโทรสาร เครื่องบรายาาศ<br>รามานน้ำนาที่สามารงการ รีบรานางการ รีบรานการ<br>รามานน้ำนาที่งานอบารงการที่มีการการ เครื่องบรายาการ<br>รามานน้ำนาที่งานไปรายางานายางการที่งเล่านารงการ รียงกายารงการ รีบรานร้าน<br>รามานน้ำนาที่งานารงการ ร้องกายการงาร รีบรานาที่งานการงาร รียงเล่านารงาร รียงการที่งานอบารงการที่งนอบารงการที่งนอบารงารานายางการ รีบรานไป<br>รามานน้าน้ำนาที่งานายางนายางการที่งนอบรงการที่งานที่งานที่งานที่งานที่งานอบรงการที่งนอบรงการที่งนอบรงการที่งนอบรงการที่งานอบรงการที่งนอบรงการที่งนอบรงการที่งนายารงการที่งนอบรงการที่งนอบรงการที่งนายางการที่งนอบรงการที่งนายารายานายารงการที่งนาที่งานที่งานที่งานที่งน                         | รายการตรวจรับของ : รูปแบบการส่งมอบ รวมรายการ                                                                          |                                        |                        |                          |                      |                           |       |  |  |  |  |  |
| มพร้องสาขแงกสาร เครื่องโทรสาร เครื่องปรับอากาศ 3 <mark>การ์กงาร์าบแดและรับไว้ท์รามแต</mark> ่<br>เอสรายแบบกระครวรรับ<br>สำคับที่ รายการ ยิ่อใฟล์ทั่นแบ<br>เมื่อเป็สโตยสาขามแบ (เ<br>เมื่อกิดแถบบบันที่กีการตรวจรับ ระบบเจะแสดงข้คมูลการข้าระเงิน<br>เม็ตเป็สโตยสาขามแบ (เ<br>เมต์การตัวจรับ<br>เอสรายแรงการข้าระเงิน<br>เลื่อไปสาร เครื่องไปสาร คำนวณค่าปรับ<br>เสรายรับสะอารรรับ<br>เสรายรับสะอารรรับ<br>เสรายรายรับสะอารรรับ<br>เสรายการที่สมเอย<br>รายเงินที่การและสาร เสรีองไปขอากาศ 3 58,000.00<br>รายเงินที่ส่วงเกม รายรายการ<br>เลืองสายแอกสาร เสรืองโทรสาร เครืองปรีบอากาศ 3 58,000.00<br>รายเงินที่ส้องราย 58,000.00<br>รายเงินที่ส่วนอน เครืองโทรสาร เครืองปรีบอากาศ 3 58,000.00<br>รายเงินที่ส่วนอน เสรีองโทรสาร เครืองปรีบอากาศ 5 (111)<br>รายการที่ส่วนอน เครืองโทรสาร เครืองปรีบอากาศ 5 (111)<br>รายการที่ส่วนอน เครืองโทรสาร เครืองปรีบอากาศ 5 (1111)<br>รายการที่ส่วนอน เครืองโทรสาร เครืองปรีบอากาศ 5 (1111)<br>รายการรับสอบ (1111)<br>รายการที่ส่วนอน (1111)<br>รายการรับสอบ (1111)<br>รายการรับสอบ (1111)<br>รายการรับสอบ (1111)<br>รายการรับสอบ (1111)<br>รายการรับสอบ (11111)<br>รายการรับสอบ (111111)<br>รายการรับสอบ (111111)<br>รายการรับสอบ (111111)<br>รายการรับสอบ (111111)<br>รายการรับสอบ (111111)<br>รา | ชื่อรายการส่งมอบ งวดงานที่ * สรุปผลการตรวจรับ                                                                         |                                        |                        |                          |                      |                           |       |  |  |  |  |  |
| เป็นขึ้งแหมางกระรวรรับ<br>สำมังที่ รายการ ซึ่อใฟล์ที่แบบ<br>สำมังที่ รายการ ซึ่อใฟล์ที่แบบ<br>สำมังที่ รายการ ซึ่อใฟล์ที่แบบ<br>เมื่อกดแถบบบันที่กการตรวจรับ. ระบบบจะแสดงข้อมูลการชำระเงิน<br>เม็นซ์คมส่งแอน (<br>เม็นซ์คมส่งแอน) โดยไม่มีการคำนวณต่าปรับ<br>สะสะรายข้อตและรรมการรรรษ<br>มันทึกร้อมูลการครวรรับ<br>สะสะรารรรษ<br>สะสะรารรรษ<br>สะสะรารรรษ<br>สะสะรารรรษ<br>สะสะรารรรษ<br>สะสะรารรรษ<br>สะสะรารรรษ<br>สะสะรารระรษ<br>สะสะรารระรษ<br>สะสะรารรษ<br>สะสะรารระรษ<br>สะสะรารระรษ<br>สะสะรารระรษ<br>สะสะรารระรษ<br>สะสะรารระรษ<br>สะสะรารรษ<br>สะสะรารระรษ                                                                                                    | เครื่องถ่ายเอกสาร เครื่องโรบอากาศ 3 <u>ถูกต้องทั้งหมดและรับไว้ทั้งหมด</u> 🔽                                           |                                        |                        |                          |                      |                           |       |  |  |  |  |  |
| เอกสารแผบการครวจรับ<br>ตำคับที่ รายการ ข้อใหล่ที่แบบ<br>เมื่อกดแถบบบันที่กการตรวจรับ ระบบปจะแสดงข้อมูลการข้าระเงิน<br>โดยไม่มีการคำนวณค่าบรับ<br>เอกสารและคราร<br>เมทีกร้อมูลการครวรรับ<br>เอกสารและคราร<br>เลขอมส่งมอบ 570601000403<br>* วิบทีตรวจรับแล้วเสร็จสั่งแล่ 11/11/2556<br>รายการครารรับ<br>ครารรับแล้วเสร็จสั่งแล่ 11/11/2556<br>รายการครารรับ<br>ครารรับของ : รูปแบบการส่งมอบ รามรายการ<br>ชื่อรายการส่งมอบ รายการ<br>ชื่อรายการส่งมอบ รามรายการ<br>ชื่อรายการส่งมอบ รามรายการ<br>ชื่อรายการส่งมอบ รามรายการ<br>ชื่อรายการส่งมอบ รามรายการ<br>ชื่อรายการส่งมอบ รามรายการ<br>ชื่อรายการส่งมอบ รามรายการ<br>ชื่อรายการส่งมอบ รามรายการ<br>ชื่อรายการส่งมอบ รามรายการ<br>ชื่อรายการส่งมอบ รามรายการ<br>ร้องถ่ายเอกสาร เครื่องใหรสาร เครื่องปรับอากาส<br>รามเงินที่ศีลงร่าย<br>รามเงินที่ศีลงร่าย 58,000.00 ₪<br>รามเงินที่ศีลงร่าย<br>รามเงินที่ศีลงราย<br>รามเงินที่ศีลงราย ร่องเกรสาร เครื่องใหรสาร เครื่องไรบอากาส<br>3 58,000.00 ₪<br>รามเงินที่ศีลงราย ร่องเกรสาร เครื่องใหรสาร เครื่องใหรสาร เครื่องใหรสาร เครื่องใหรสาร เครื่องใหรสาร เครื่องใหรสาร เครื่องใหรสาร เครื่องใหรสาร เครื่องใหรสาร เครื่องไปเมื่อการ<br>รามเงินที่ศีลงราย ร่องเกมาะ<br>รามเงินที่ศีลบอน : เครื่องโทรสาร เครื่องโทรสาร เครื่องโยอากาส<br>3 58,000.00<br>รามเงินดังเปิกร่าย 58,000.00                                                                                                    | บันทึกการตรวจรับ                                                                                                    |                                        |                        |                          |                      |                           |       |  |  |  |  |  |
| <ul> <li>สาสับที่ รายการ</li> <li>สาสับที่ รายการ</li> <li>ส่งกับแบ</li> <li>เมื่อกดแถบบบันทึกการตรวจจับ ระบบบจะแสดงข้อมูลการข้าระเงิน</li> <li>โดยไม่มีการคำนวณค่าบรับ</li> <li>โดยไม่มีการคำนวณค่าบรับ</li> <li>เลืองรายแรงเมือง</li> <li>สาสมมาร์ส่งแลง</li> <li>รายการส่งแลง</li> <li>รายการส่งแลง</li> <li>รายการส่งแลง</li> <li>รายการส่งแลง</li> <li>รายการส่งแลง</li> <li>รายการส่งแลง</li> <li>รายการส่งแลง</li> <li>รายการส่งแลง</li> <li>รายการสรางรับ</li> <li>สามมาระสรางรับ</li> <li>สามมาระสรางรับ</li> <li>รายการสรางรับ</li> <li>รายการสรางส่งแลง</li> <li>รายการสรางรับ</li> <li>รายการสรางรับ</li> <li>รายเงินที่สางแอง</li> <li>รายการสรางรับ</li> <li>รายการสรางรับ</li> <li>รายการสรางรับ</li> <li>รายการสราง</li> <li>รายการสราง</li> <li>รายการสราง</li> <li>รายการสราง</li> <li>รายการสราง</li> <li>รายการสราง</li> <li>รายการสราง</li> <li>รายการสราง</li> <li>รายการ</li> <li>รายการสราง</li> <li>รายการ</li> <li>รายการ</li> <li>รายการ</li> <li>รายการ</li> <li>รายการ</li> <li>รายการ</li> <li>รายการ</li> <li>รายการ</li> <li>รายการ</li> <li>รายการ</li> <li>รายการ</li> </ul>                                                                                                    | เอกสารแนบการตรวจรับ                                                                                                   |                                        |                        |                          |                      |                           |       |  |  |  |  |  |
| เพิ่มหมือมอลรางมมา<br>เพิ่มหมือมอลรางมมา<br>เพิ่มขายเหตุ : รายการที่มี ลอกรัน<br>เดยไม่มีมีการคำนวณค่าปรับ<br>                                                                                                    | ลำดับที่                                                                                                    | รายการ                                 |                        |                          | ชื่อไฟล์ที่แนบ       | I                         |       |  |  |  |  |  |
| มลัก<br>มีมาร์กร้อมูลการตรวรรับ<br>มาร์กรรับครับรับ<br>มาร์กรรับครับที่ 3<br>มาร์กรรรรรรับ<br>มาร์กรรรรรรับ<br>มาร์กรรรรรรับ<br>มาร์กรรรรรรับ<br>มาร์กรรรรรรับ<br>มาร์กรรรรรรับ<br>มาร์กรรรรรรรรรรรรรรรรรรรรรรรรรรรรรรรรรรร                                                                                                    | เมื่อกดแถบบันทึกการตรวจรับ ระบบจะแสดงข้อมูลการชำระเงิน<br>หมายเหตุ : รายการทีมี ดอกจัน<br>โดยไม่มีการคำนวณค่าปรับ     |                                        |                        |                          |                      |                           |       |  |  |  |  |  |
| บนหกรขอมูลการตรวจรบ<br>* ตรวจรับครั้งที่ 3<br>* ตรวจรับแล้วเสร็จดังแต่ 11/11/2556<br>* วันที่ตรวจรับแล้วเสร็จดังแต่ 11/11/2556<br>* วันที่ตรวจรับของ : รูปแบบการส่งขอบ รวมรายการ<br>ชื่อรายการส่งขอบ : รวมรายการ<br>ชื่อรายการส่งขอบ : รวมรายการ<br>ชื่อรายการส่งขอบ : รวมรายการ<br>ชื่อรายการส่งขอบ : รวมรายการ<br>ชื่อรายการส่งขอบ : รวมรายการ<br>ชื่อรายการส่งขอบ : รวมรายการ<br>ชื่อรายการส่งขอบ : รวมรายการ<br>ชื่อรายการร่าย : รายเงินที่สำหนด *<br>ชื่อรายการที่ส่งขอบ : รรมเงินที่ศำหนด 3<br>รรมเงินที่ต้องร่าย 58,000.00<br>#<br>รรมเงินที่ต้องร่าย 58,000.00<br>#<br>รรมเงินที่ต้องร่าย 58,000.00<br>50<br>50<br>50<br>50<br>50<br>50<br>50<br>50<br>50                                                                                                    | บกลึกรายการข้องกุล<br>ที่มารใบสราวรื่. แสดงรายชื่อคณะกรรมการตรวจรับ                                                   |                                        |                        |                          |                      |                           |       |  |  |  |  |  |
| <ul> <li>ครวจรับครังท</li> <li>เลขดุมส่งมอบ</li> <li>5706D1000403</li> <li>วันที่ตรวจรับแล้วเสร็จตั้งแต่</li> <li>11/11/2556</li> <li>ระบุเป็นพุทธศักราชในรูปแบบ (ววดตปปปปป)</li> <li>รายการตรวจรับ</li> <li>รับตราตราส่งมอบ</li> <li>รวมรายการ</li> <li>ชื่อรายการส่งมอบ</li> <li>รวมรายการ</li> <li>ชื่อรายการส่งมอบ</li> <li>รวมรายการ</li> <li>ชื่อรายการส่งมอบ</li> <li>รายการตรวจรับ</li> <li>3 ถูกต้องทั้งหมดและรับไว้ทั้งหมด</li> <li>ชื่อรายการส่งมอบ</li> <li>รายการตรวจรับ</li> <li>รายการตรวจรับ</li> <li>รายการตรวจรับ</li> <li>รายการส่งมอบ</li> <li>รายการส่งมอบ</li> <li>รายการส่งมอบ</li> <li>รายการส่งมอบ</li> <li>รายการส่งมอบ</li> <li>รายการส่งมอบ</li> <li>รายการส่วยเงิน</li> <li>รายการส่วย</li> <li>รายการส่วย</li> <li>รายการ</li> <li>รายการ</li> </ul>                                                                                                    | บนทกขอมูลการตรวจรบ                                                                                                    |                                        |                        |                          |                      |                           |       |  |  |  |  |  |
| <ul> <li>* เขตุมสงมอบ 570001000403</li> <li>* วับที่ตรวจรับแล้วเสร็จตั้งแต่ 11/11/2556</li> <li>ระบุเป็นพุทธศักราชในรูปแบบ (ววดตปปปป)</li> <li>รายการตรวจรับของ : รูปแบบการส่งมอบ รวมรายการ         ชื่อรายการส่งมอบ         รบาที่ สรุปผลการตรวจรับ         3 ถูกต้องทั้งหมดและรับไว้ทั้งหมด         <ul> <li>* สรุปผลการตรวจรับ</li> <li>3 ถูกต้องทั้งหมดและรับไว้ทั้งหมด</li> <li>* สรุปผลการตรวจรับ</li> </ul> </li> <li>กรรชาระเงิน : ประเภทการจ่ายเงิน จ่ายตามงวดเงินที่กำหนด         <ul> <li>* ขั้นที่การตรวจรับ</li> <li>* ขั้นที่การตรวจรับ</li> <li>* สรุปผลการตรวจรับ</li> </ul> </li> <li>กรรชาระเงิน : ประเภทการจ่ายเงิน จ่ายตามงวดเงินที่กำหนด         <ul> <li>* ขั้อรายการที่ส่งมอบ</li> <li>* ขั้อการสราย</li> <li>* ขั้อการสราย</li> <li>* ขั้อรายการที่ส่งมอบ</li> <li>* ขั้งสุการรร่าย</li> <li>* รรมเงินที่ต้องจ่าย</li> <li>* 58,000.00</li> </ul> </li> <li>* ข้อมูลการะเบิกร่ายเงิน         <ul> <li>* ถึงปรีบอากาศ</li> <li>* ถึงนที่</li> <li>* ขั้อรายการที่ส่งมอบ</li> <li>* ถึงแก้</li> <li>* รรมเงินที่ต้องร่าย</li> <li>* 58,000.00</li> <li>* รรมเงินที่ต้องร่าย</li> <li>* ขั้งนกัง</li> <li>* ถึงนกี</li> <li>* ถึงนกี</li> <li>* ถึงนกั</li> <li>* ถึงนกั</li> <li< td=""><td>* ตรวจรบครั้งท</td><td>3 <b>5</b>706D1000403</td><td>สงมอบ</td><td></td><td></td><td></td></li<></ul></li></ul>                                                                                                    | * ตรวจรบครั้งท                                                                                                    | 3 <b>5</b> 706D1000403                 | สงมอบ                  |                          |                      |                           |       |  |  |  |  |  |
| รายการตรวจรับแลวเสรจดังแต่ 11/11/2000 ระบุไปนทุทธศกรายในรูปแบบ (รวดสายบบบบ)<br>รายการตรวจรับของ : รูปแบบการส่งมอบ รวมรายการ<br>ชื่อรายการส่งมอบ<br>เครื่องถ่ายเอกสาร เครื่องโทรสาร เครื่องปรับอากาศ<br>ชื่อรายการที่ส่งมอบ<br>การชาระเงิน : ประเภทการจ่ายเงิน จ่ายตามงวดเงินที่กำหนด<br>ชื่อรายการที่ส่งมอบ<br>เครื่องถ่ายเอกสาร เครื่องปรับอากาศ<br>ชื่อรายการที่ส่งมอบ<br>รวมเงินที่ค้องจ่าย<br>รรมเงินที่ค้องจ่าย<br>รรมเงินที่ค้องจ่าย<br>รรมเงินที่ค้องจ่าย<br>รรมเงินที่ค้องจ่าย<br>รรมเงินที่ค้องจ่าย<br>รรมเงินที่ค้องจ่าย<br>รรมเงินที่ค้องจ่าย<br>รรมเงินที่ค้องจ่าย<br>รรมเงินที่ค้องจ่าย<br>รรมเงินที่ค้องจ่าย<br>รรมเงินที่องจ่าย<br>รรมเงินต์งเปลาะครับ<br>ชื่อรายการที่ส่งมอบ : เครื่องก่ายเอกสาร เครื่องโหรสาร เครื่องปรับอากาศ<br>3 58,000.00<br>รรมเงินต์งเบิกจ่าย<br>รรมเงินต์งเบิกจ่าย<br>รรมเงินต์งเบิกจ่าย<br>รรมเงินต์งเบิกจ่าย<br>รรมเงินต์งเบิกจ่าย<br>รรมเงินต์งเบิกจ่าย<br>รรมเงินต์งเบิกจ่าย<br>รรมเงินต์งเบิกจ่าย<br>รรมเงินต์งเบิกจ่าย<br>รรมเงินต์งเบิกจ่าย<br>รรมเงินต์งเบิกจ่าย                                                                                                    | * เลขคมสงมอบ                                                                                                    | 11/11/2556                             | 2/11/2556              | ระบบปั๊บบนกรดักรา        | ะถึงเราโบงาง (วาดกา) |                           |       |  |  |  |  |  |
| รายการตรวจรับของ : รูปแบบการลงมอบ รวมรายการ<br>ชื่อรายการส่งมอบ<br>เครื่องถ่ายเอกสาร เครื่องโทรสาร เครื่องปรับอากาศ<br>มันทึกการตรวจรับ<br>3 ถูกต้องทั้งหมดและรับใว้ทั้งหมด<br>มันทึกการตรวจรับ<br>7<br>กระชำรรเงิน : ประเภทการจำยเงิน จำยดามงวดเงินที่กำหนด<br>ชื่อรายการที่ส่งมอบ<br>เครื่องถ่ายเอกสาร เครื่องโทรสาร เครื่องปรับอากาศ<br>ชื่อรายการที่ส่งมอบ<br>รวมเงินที่ต้องจ่าย<br>รวมเงินที่ต้องจ่าย<br>รวมเงินที่ต้องการ<br>รวมเงินที่ต้องการ<br>รวมเงินต้องกายการ<br>รวมเงินต้องเบิกจ่าย<br>รวมเงินต้องเบิกจ่าย<br>รวมเงินต้องเบิกจ่าย<br>รวมเงินต้องเบิกจ่าย<br>รอมเงินต้องเบิกจ่าย<br>รอมเงินต้องเบิกจ่าย<br>รอมเงินต้องเบิกจ่าย<br>รอมเงินต้องเบิกจ่าย<br>รอมเงินต้องเบิกจ่าย<br>รอมเงินต้องเบิกจ่าย                                                                                                    | * วนทตรวจรบแลวเสรจตงแต                                                                                                | 11/11/2330                             | 2/11/2550              | 30 LE LUQVENITS          | 1000300000 (330000   |                           |       |  |  |  |  |  |
| เป็าเขาแน่นเน่น       เป็นที่       เป็นหลักกระบริเน่น         เครื่องถ่ายเอกสาร เครื่องโทรสาร เครื่องปรับอากาศ       3       (กูกต้องทั้งหมดและรับไว้ทั้งหมด       •         บันทึกการตรวอรับ                                                                                                    | รายการตรวงรบของ : รูบแบบการสง                                                                                         | นอบ รายการ                             | งานที่                 | * สราโขอการต             | ราวรับ               |                           |       |  |  |  |  |  |
| มันทึกการตรวจรับ          การขำระเงิน : ประเภทการจ่ายเงิน จ่ายตามงวดเงินที่กำหนด       เงินที่       เงินที่       จำนวนเงิน       เมิก         เครื่องถ่ายเอกสาร เครื่องโทรสาร เครื่องปรับอากาศ       3       58,000.00          ข้อมูลการเบิกจ่ายเงิน       หักเงินอ่างหน่า       หักเงินประกัน<br>หักเงินอ่างหน่า       รวมเงินที่ต้องจ่าย       58,000.00         ข้อมูลการเบิกจ่ายเงิน       ค่าปรับ       หักเงินอ่างหน่า       หักเงินประกัน<br>ผลงาน       อื่นๆ<br>รายการ       ร่านวนเงิน<br>ตั้งเบิกจ่าย         ข้อมูลการเบิกจ่ายเงิน       ค่าปรับ       หักเงินอ่างหน่า       หักเงินประกัน<br>ผลงาน       รายการ       ร่านวนเงิน         ข้อมูลการเบิกจ่ายเงิน       ค่าปรับ       หักเงินอ่างหน่า       หักเงินประกัน<br>ผลงาน       รายการ       ร่านวนเงิน         3       58,000.00         รายการ       ร่านวนเงิน       ร่านวนเงิน         3       58,000.00          รายการ>       58,000.00         รามเงินตั้งเนิกจ่าย       58,000.00         รามเงินตั้งเนิกจ่าย       58,000.00         รามเงินตั้งเนิกจ่าย       58,000.00         รามเงินต์งเนิกจ่าย       58,000.00         รามเงินต์งเนิกจ่าย       58,000.00         รามเงินต์งเนิกจ่าย       58,000.00         เอกสารแนนบการตรวจรับ <td>เครื่องถ่ายเอกสาร เครื่องโทรสาร เครื่อ</td> <td>้<br/>งปรับอากาศ</td> <td>3 โถกตัว</td> <td>องทั้งหมดและรับไว้ทั้งหม</td> <td>ມດ 🔻</td> <td></td>                                                                                                    | เครื่องถ่ายเอกสาร เครื่องโทรสาร เครื่อ                                                                                | ้<br>งปรับอากาศ                        | 3 โถกตัว               | องทั้งหมดและรับไว้ทั้งหม | ມດ 🔻                 |                           |       |  |  |  |  |  |
| การข่าระเงิน : ประเภทการจ่ายเงิน จ่ายตามงวดเงินที่กำหนด         * งวดการจ่าย<br>เงินที่         * งานงนงิน         เปิก<br>จ่าย           เครื่องถ่ายเอกสาร เครื่องโทรสาร เครื่องปรับอากาศ         3         58,000.00         ©           รวมเงินที่ต้องจ่าย         58,000.00         ©           ร่วมลุการเบิกจ่ายเงิน         ทักเงินองทนที่         3         58,000.00         ©           ข้อมูลการเบิกจ่ายเงิน         ทักเงินอ่างทนที่         หักเงินประกัน<br>ผลงาน         อื่นๆ<br>รายการ         สำนวนเงิน         สำนวนเงิน           ข้อมูลการเบิกจ่ายเงิน         ค่าปรับ         ทักเงินอ่างทนที่         หักเงินประกัน<br>ผลงาน         อื่นๆ<br>รายการ         สำนวนเงิน         สำนวนเงิน           ข้อรายการที่ส่งมอบ : เครื่องถ่ายเอกสาร เครื่องโทรสาร เครื่องปรับอากาศ         3         58,000.00         58,000.00           3         58,000.00         (สัวเลือกรายการ>         58,000.00         58,000.00           รวมเงินตั้งเบิกจ่าย         58,000.00         58,000.00         58,000.00         58,000.00                                                                                                    | บันทึกการตรวจรับ                                                                                                    |                                        | V .                    |                          |                      |                           |       |  |  |  |  |  |
| เป็น       รับอุการล่าย<br>เงินที่       รำบวนเงิน       เป็ก<br>ล่าย         เครื่องถ่ายเอกสาร เครื่องโทรสาร เครื่องปรับอากาศ       3       58,000.00       III         รวมเงินที่ต้องจ่าย       58,000.00       III         รวมเงินที่ต้องจ่าย       58,000.00       III         ข้อมูลการเบิกร่ายเงิน         ข้อมูลการเบิกร่ายเงิน         จักลูการล่าย         งาน       6         จักลูการล่าย         จักลูการเบิกร่ายเงิน         จักลูการไปเป็น         จักลูการไปเป็น         จักลูการล่าย         อื่นๆ         จักลูการที่ส่งมอบ : เครื่องโทรสาร เครื่องโทรสาร เครื่องปรับอากาศ         รายการที่ส่งมอบ : เครื่องกายเอกสาร เครื่องโทรสาร เครื่องปรับอากาศ         3       58,000.00       (สักเลือกรายการ)       58,000.00         รามเงินตั้งเบิกจ่าย         58,000.00       58,000.00       58,000.00         รามเงินตั้งเบิกจ่าย         รามเงินตั้งเบิกจ่าย                                                                                                    | <b>การขำระเงิน :</b> ประเภทการจ่ายเงิน จ่                                                                             | ายตามงวดเงินที่กำหนด                   |                        |                          |                      |                           |       |  |  |  |  |  |
| เครื่องถ่ายเอกสาร เครื่องโทรสาร เครื่องปรับอากาศ       3       58,000.00         รวมเงินที่ต่องจ่าย       58,000.00         รวมเงินที่ต่องจ่าย       58,000.00         ข้อมูลการเบิกจ่ายเงิน         ข้อมูลการเบิกจ่ายเงิน       ค่าปรับ       ทักเงินล่วงทนัก       ทักเงินประกัน<br>ผลงาน       อื่นๆ<br>รายการ       สานวนเงิน       สำนวนเงิน<br>ตั้งเป็กจ่าย         ชื่อรายการห์ส่งมอบ : เครื่องกายเอกสาร เครื่องโหรสาร เครื่องปรับอากาศ       สานวนเงิน       รายการ>       รายการ>       รายการ       รายการ         3       58,000.00          รายการ       รายการ       รายการ         3       58,000.00         รายการ       รายการ       รายการ       รายการ         3       58,000.00             รายการ       รี8,000.00         3       58,000.00                                                                                                    | ชื่อราเ                                                                                                    | ยการที่ส่งมอบ                          |                        | * งวดการจ่าย<br>เงินที่  | สานวนเงิน            | เบิก<br>จ่าย              |       |  |  |  |  |  |
| รวมเงินที่ต้องจ่าย       58,000.00         ข้อมูลาระเบิกจ่ายเงิน       หักเงินประกัน       อื่นๆ       อื่นๆ       สำนวนเงิน       สำนวนเงิน <th td="" מำนางนงงงงงงงงงงงงงงงงงงงงงงงงงงงงงงงงงง<=""><td>เครื่องถ่ายเอกสาร เครื่องโทรสาร เครื่อ</td><td>งปรับอากาศ</td><td></td><td>3</td><td>58,0</td><td>00.00</td></th>                                                                                                    | <td>เครื่องถ่ายเอกสาร เครื่องโทรสาร เครื่อ</td> <td>งปรับอากาศ</td> <td></td> <td>3</td> <td>58,0</td> <td>00.00</td> | เครื่องถ่ายเอกสาร เครื่องโทรสาร เครื่อ | งปรับอากาศ             |                          | 3                    | 58,0                      | 00.00 |  |  |  |  |  |
| ข้อมูลการเบิกจ่ายเงิน         งวด<br>เงินที่       งวด<br>งานที่       จำนวนเงิน       ค่าปรับ       ทักเงินส่วงทน้า       มีกเงินประกัน<br>ผลงาน       อื่นๆ<br>รายการ       ร่านวนเงิน       ร่านวนเงิน         ชื่อรายการที่ส่งมอบ : เครื่องถ่ายเอกสาร เครื่องโทรสาร เครื่องปรับอากาศ       รายการ       ร่านวนเงิน       รี่8,000.00         3       58,000.00           รี่8,000.00         รวมเงินตั้งเบิกจ่าย       58,000.00         เอกสารแนบการตรวจรับ                                                                                                    |                                                                                                    |                                        | รว                     | มเงินที่ต้องจ่าย         | 58,0                 | 00.00                     |       |  |  |  |  |  |
| งวด<br>เงินที่         งวด<br>งานที่         งานเงิน         ล่าปรับ         หักเงินล่วงหน้า         มักเงินประกัน<br>ผลงาน         อื่นๆ         สำนวนเงิน         สำนวนเงิน           ชื่อรายการที่ส่งมอบ : เครื่องถ่ายเอกสาร เครื่องโทรสาร เครื่องปรับอากาศ         รายการ         สำนวนเงิน         สำนวนเงิน         ตั้งเบิกจ่าย           3         58,000.00             58,000.00         58,000.00           รวมเงินตั้งเบิกจ่าย         58,000.00           เอกสารแนบการตรวจรับ                                                                                                    | ข้อมูลการเบิกจ่ายเงิน                                                                                                 |                                        |                        |                          |                      |                           |       |  |  |  |  |  |
| ชื่อรายการที่ส่งมอบ : เครื่องถ่ายเอกสาร เครื่องโทรสาร เครื่องปรับอากาศ<br>3 58,000.00<br>รวมเงินตั้งเบิกจ่าย 58,000.00<br>เอกสารแนบการตรวจรับ                                                                                                    | งวด งวด สำนวนเงิน ค่าว<br>เงินที่งานที่ สำนวนเงิน ค่าว                                                                | ปรับ หักเงินล่วงหน้า                   | หักเงินประกัน<br>ผลงาน | อื่นๆ<br>รายการ          | สำนวนเงิน            | สำนวนเงิน<br>ตั้งเบิกจ่าย |       |  |  |  |  |  |
| 3     58,000.00     <ด้วเลือกรายการ>      58,000.00       รวมเงินดั้งเบิกจ่าย     58,000.00       เอกสารแนบการตรวจรับ                                                                                                    | ชื่อรายการที่ส่งมอบ : เครื่องถ่ายเอก                                                                                  | าสาร เครื่องโทรสาร เครื่               | องปรับอากาศ            |                          |                      |                           |       |  |  |  |  |  |
| รวมเงินดังเบิกจ่าย 58,000.00<br>เอกสารแนบการตรวจรับ                                                                                                    | 3 58,000.00                                                                                                    |                                        |                        | <ตัวเลือกรายการ>         |                      | 58,000.00                 |       |  |  |  |  |  |
|                                                                                                    | เอกสารแนบการตรวจรับ                                                                                                   |                                        |                        | รวมเงินต้                | งเบิกจ่าย            | 58,000.00                 |       |  |  |  |  |  |
| ลำดับที่ รายการ ชื่อไฟล์ที่แนบ                                                                                                    | ลำดับที่                                                                                                    | รายการ                                 |                        |                          | ชื่อไฟล์ที่แนบ       |                           |       |  |  |  |  |  |

| เพิ่ม/แก้ไข<br>หมายเหตุ : ราะ | แอกสารแน<br>ยการที่มี ด | .บ (เอก<br>อกจันสีแดง | สารแนบท้าย จะดำ<br>ง หมายถึงต้องบั | องเป็นเอกสารนามสกุล .<br>นทึกข้อมูล | pdf หรือ .zip            | และมีขน    | าดไม่เกิน 2 เมกะไบต์) |                                               |                                            |
|-------------------------------|-------------------------|-----------------------|------------------------------------|-------------------------------------|--------------------------|------------|-----------------------|-----------------------------------------------|--------------------------------------------|
| ยกเลิกฯ                       | รายการข้อมุ             | A                     | บันทึก                             | ดำเนินการขึ้นตอนต่อ                 | อไป ย                    | เกเลิกส่าง | นินการขึ้นวอนก่อไป    | กลับสู่หน้าหลัก                               |                                            |
| ب مار ب                       | * 1.                    |                       | พิมพ์ใบตรวจรับ                     | เการจัดชื่อ/จัดจ้าง                 | <b>แสดงรายชื่อง</b><br>" | กณะกรรม    | การตรวจรับ            | 5 7000 <sup>1</sup>                           |                                            |
| 1.34UNJAN                     | S:1                     | UUNIS<br>ai Gove      | <b>ຈັດຮ້ອຈັດ</b> ຈ<br>rnment Pro   | จ้างภาครัฐ <b>ร</b><br>curement     | ปีกอบรม                  | и (Tr      | aining)               | กลับสู่เมนูหลัก<br>วัน<br>เกรียงไกร สมควร : ห | ออกจากระ<br>ที่ 6 มิถุนาย<br>ไวหน้าเจ้าหน้ |
|                               | ข้อมูลสัญ               | มญาหรือ <i>ข</i> ้อ   | าตกลง                              |                                     |                          |            |                       |                                               |                                            |
|                               |                         | ชื่อผู้ค้า/ผู้รับ     | บจ้าง/ที่ปรึกษา                    | ห้างหุ้นส่วนจำกัดบ้านไผ่            | ธนทรัพย์                 |            |                       |                                               |                                            |
|                               | ι                       | ลขประจำตัว            | ผู้เสียภาษีอากร                    | 5401599010370                       |                          |            |                       |                                               |                                            |
|                               |                         |                       | ประเภทสัญญา                        | สัญญาจ้างทั่วไป                     |                          |            |                       |                                               |                                            |
|                               |                         |                       | เลขที่สัญญา                        | 1/2557                              |                          | ดูรายล     | ะเอียดสัญญา           |                                               |                                            |
|                               |                         |                       | ลงวับที่                           | 25/10/2557                          |                          |            |                       |                                               |                                            |
|                               |                         |                       | เลของสัญญา                         | 560805000008                        |                          |            |                       |                                               |                                            |
|                               |                         |                       | เตบตุมตรยูรยู เ                    | 10                                  | 28.000.00.1              | 1010       |                       |                                               |                                            |
|                               |                         | จานวเ                 | แงนตามสญญา                         |                                     | 50,000.00                |            |                       |                                               |                                            |
|                               | ประวตกา                 | รตรวจรบ               |                                    |                                     |                          | ام بد      |                       |                                               |                                            |
|                               | ครั้งที่                | งวดงานที่             | เลขคุมส่งมอบ                       | เลขคุมตรวจรับ                       | 8 v                      | วนทตร      | วรรบ                  | สถานะดำเนินการ                                |                                            |
|                               |                         |                       | 5706040000                         | 570514000400                        | Gougo:                   | นท         | จนถงวนท               |                                               | T                                          |
|                               | 1                       | 1                     | 5706D100033                        | 52 5706A1000180                     | 28/0//2                  | 2000       | 28/07/2556            | เบกจายเงน                                     | ทมพ                                        |
|                               | 2                       | 2                     | 5706D100033                        | 3 5706A1000181                      | 11/11/2                  | 2330       | 12/11/2556            | เบกจายเงน<br>ตรวจรับงวนเรียนร้อย              | พมพ                                        |
|                               | 3                       | 3                     | 57000100040                        | 5 5700A1000188                      | 11/11/2                  | 2330       | 12/11/2000            | M3342TA INCORT298                             | ทมท                                        |
|                               |                         |                       |                                    | บันทึกข้อมูลจ                       | รงบรับ                   | กลับสุ่หน่ | ำหลัก                 |                                               |                                            |
|                               | ر <i>کر</i>             |                       |                                    | -                                   | 4                        | -          |                       |                                               |                                            |

| รายละเอียดงวดงาน                                                                                            | เ:รูปแบ                              | บบการส่งมอบ ร   | วมรายการ        | ī                                                 |                                            |                   |                   |                     |                                |                        |  |  |
|----------------------------------------------------------------------------------------------------|--------------------------------------|-----------------|-----------------|---------------------------------------------------|--------------------------------------------|-------------------|-------------------|---------------------|--------------------------------|------------------------|--|--|
| งวดงาน                                                                                                    | วันกำหนด วันที่<br>ส่งมอบงาน ส่งมอบจ |                 | ันที่<br>อบจริง | สัมพันธ์งวดเงิน<br>งวดที่                         |                                            | เลขคุม<br>ตรวจรับ | สถานะดำ           | าเนินการ            | ข้อมูลส่ง<br>มอบตรวจ<br>รับงาน |                        |  |  |
| รายการ 1 : เครื่องถ่ายเอกสาร เครื่องโทรสาร เครื่องปรับอากาศ                                                 |                                      |                 |                 |                                                   |                                            |                   |                   |                     |                                |                        |  |  |
| งวดที่ 1                                                                                                    | 31                                   | 1/08/2556       | 28/07           | 7/2556                                            | 556 1                                      |                   | 5706A1000180      | ตรวจรับงานเรียบร้อย |                                | รายละเอียด             |  |  |
| งวดที่ 2                                                                                                    | 30                                   | )/09/2556       | 30/09           | 9/2556                                            |                                            | 2                 | 5706A1000181      | ตรวจรับงานเรียบร้อย |                                | รายละเอียด             |  |  |
| งวดที่ 3                                                                                                    | 15                                   | 5/11/2556       | 11/11           | 1/2556                                            |                                            | 3                 | 5706A1000188      | ตรวจรับงานเรีย      | ານຮ້ອຍ                         | รายละเอียด             |  |  |
| หมายเหตุ : วันที่กำห                                                                                        | านดส่งม                              | เอบงานสีแดง ห   | เมายถึง วัง     | นหยุดราชกา                                        | าร หรือวัน                                 | หยุดนักขัตฤก      | ъ́                |                     |                                |                        |  |  |
| รายละเอียดงวดเงิน                                                                                           | : ประเส                              | าทการจ่ายเงิน   | จ่ายตามงว       | วดเงินที่กำเ                                      | <mark>หนด (การ</mark> เ                    | เบิกจ่าย : ผ่าเ   | IGFMIS)           |                     |                                |                        |  |  |
| งวดเงิน                                                                                                    | ວັນ                                  | เที่จ่ายเงิน    | (               | จำนวนเงิน<br>ตามสัญญา                             |                                            | จำน<br>คงเห       | วนเงิน<br>ลือจ่าย | สถานะดำเนินการ      |                                | ข้อมูลเบิก<br>จ่ายเงิน |  |  |
| รายการ 1 : เครื่องถ่า                                                                                       | ายเอกสา                              | าร เครื่องโทรสา | ร เครื่องป      | รับอากาศ                                          |                                            |                   |                   |                     |                                |                        |  |  |
| งวดที่ 1                                                                                                    |                                      |                 |                 | 70,000.00                                         |                                            |                   | 0.00              | ส่งตั้งเบิกจ่ายเงิน |                                | รายละเอียด             |  |  |
| งวดที่ 2                                                                                                    |                                      |                 |                 | 70,000.00                                         |                                            |                   | 0.00              | ส่งตั้งเบิกจ่ายเงิน |                                | รายละเอียด             |  |  |
| งวดที่ 3                                                                                                    |                                      |                 |                 | 58                                                | 58,000.00                                  |                   |                   |                     |                                | รายละเอียด             |  |  |
| ข้อมูลหลักประกันส้                                                                                          | ัญญา                                 |                 |                 |                                                   |                                            |                   |                   |                     |                                |                        |  |  |
| ประเภทหลักประก                                                                                              | กัน                                  | ประเภทห         | ลักทรัพย์       | <i>์ ช่</i> วงวันที่รับประกัน                     |                                            | ับประกัน          | จำนวร             | นเงิน               | สถานะ                          | หลักประกัน             |  |  |
| หลักประกันสัญญา                                                                                             |                                      | ເຈົາ            | เสด             | 01/                                               | 01/10/2556 - สิ้นสุดภาระ<br>ผูกพันตามสัญญา |                   |                   | 9,900.00            | 9,900.00 ស្លា                  |                        |  |  |
| ี หลักประกันการรับเงินค่<br>ล่วงหน้า                                                                        | ำจ้าง                                | หนังสือค้ำประ   | กันของธนา       | ธนาคาร 01/10/2556 - สิ้นสุดภาระ<br>ผูกพันตามสัญญา |                                            |                   |                   | 29,700.00           | ผูกพัน                         |                        |  |  |
| ข้อมูลจัดทำเอกสาร                                                                                           |                                      |                 |                 |                                                   |                                            |                   |                   |                     |                                |                        |  |  |
| ประ                                                                                                    | เภทเอก                               | สาร             |                 | เลขที                                             | ่หนังสือ                                   |                   | ลงวันที่          | รายละเอีย           | ด                              | ขั้นตอน<br>การทำงาน    |  |  |
| หนังสือแจ้งสิทธิ์การเรียกค่าปรับ 🕂                                                                          |                                      |                 |                 |                                                   | 0003/1                                     | 0                 | 5/09/2556         | รายละเอียด/แ        | เก้ไข <b>ดำ</b>                | เนินการเรียบร้อย       |  |  |
| หนังสือแจ้งสงวนสิทธิ์ก                                                                                      | ารเรียกค่                            | กปรับ 🕂         |                 |                                                   |                                            |                   |                   | รายละเอียด/แ        | เก้ไข                          | บันทึก                 |  |  |
| หนังสือแจ้งค่าปรับ 🕂 รายละเอียด/แก้ไข                                                                       |                                      |                 |                 |                                                   |                                            |                   |                   |                     |                                |                        |  |  |
| หน้งสือแจ้งจะบอกเลิกส่                                                                                      | สัญญา                                | +               |                 |                                                   |                                            |                   |                   | รายละเอียด/แ        | เก้ไข                          |                        |  |  |
| ข้อมูลงบประมาณ หลังถือแข้งให้เริ่มกำหาน ใบสั่งชื่อ ส่งมอบงาน ตรวจรับงาน จัดทำเอกสารเบิกจ่าย กลับสู่หน้าหลัก |                                      |                 |                 |                                                   |                                            |                   |                   |                     |                                |                        |  |  |

| ข้อมู             | ลสัญ           | ญาหรื         | อข้อตกลง                |                 |                               |                       |                        |                  |                              |                         |                |  |  |
|-------------------|----------------|---------------|-------------------------|-----------------|-------------------------------|-----------------------|------------------------|------------------|------------------------------|-------------------------|----------------|--|--|
|                   |                | ชื่อผู้       | (ค้า/ผู้รับจ้าง/ที่ปรึก | าษา ห้างหุ้นส   | งหุ้นส่วนจำกัดบ้านไผ่ธนทรัพย์ |                       |                        |                  |                              |                         |                |  |  |
|                   | ,              | ลขปร          | ะสาตัวผู้เสียภาษีอ      | ากร 540159      | 99010370                      |                       |                        |                  |                              |                         |                |  |  |
|                   |                |               | ประเภทสัญ               | เญา สัญญาร่     | (ญญาจ้างทั่วไป                |                       |                        |                  |                              |                         |                |  |  |
| เลขที่สัญญา 1/255 |                |               |                         |                 | 2557 ดุรายละเงียดสัญญา        |                       |                        |                  |                              |                         |                |  |  |
| ลงวันที่ 25/10/   |                |               |                         |                 | 2557                          |                       |                        |                  |                              |                         |                |  |  |
|                   |                |               | เลขคุมสัญ               | ญา 560805       | 0805000008                    |                       |                        |                  |                              |                         |                |  |  |
|                   |                |               | สานวนเงินตามสัญ         | เญา             | 198,000.00 บาท                |                       |                        |                  |                              |                         |                |  |  |
|                   |                |               | การเบิก                 | จ่าย 🍥 ผ่าน (   | GFMIS 💿                       | ไม่ผ่าน GFM           | IS 💿 ทั้งเ             | ผ่านและไม่ผ่าน ( | GFMIS                        |                         |                |  |  |
| ประ               | วัติกา         | รเบิกจ        | จ่ายเงิน : ประเภท       | การจ่ายเงิน จ่า | ายตามงวดเงิน                  | เที่กำหนด             |                        |                  |                              |                         |                |  |  |
| ครั้งที่          | งวด<br>เงินที่ | งวด<br>งานที่ | เลขคุม<br>เบิกจ่ายเงิน  | จ่านวนเงิน      | ด่าปรับ                       | ี หักเงิน<br>ล่วงหน้า | หักเงินประกัน<br>ผลงาน | เงินอื่นๆ        | รวมจำนวนเงิน<br>ตั้งเบิกจ่าย | สถานะดำเนิน<br>การ      | วันที่จ่ายเงิน |  |  |
| 1                 | 1              | 1             | 5706F1000186            | 70,000.00       |                               |                       |                        |                  | 70,000.00                    | ส่งตั้งเบิก<br>จ่ายเงิน |                |  |  |
| 2                 | 2              | 2             | 5706F1000187            | 70,000.00       |                               |                       |                        |                  | 70,000.00                    | ส่งตั้งเบิก<br>จ่ายเงิน |                |  |  |
|                   |                |               | รวมเงินทั้งสิ้น         | 140,000.00      |                               |                       |                        |                  | 140,000.00                   |                         |                |  |  |
|                   |                |               |                         |                 | บันทึกข้อมูล                  | ลการเบิกจ่ายเงิน      | กลับสู่หน้า            | หลัก             |                              |                         |                |  |  |

เตรฐานการจัดซื้อจัดจ้างภาครัฐ (สมจ.) กรมบัญชีกลาง ถนนพระราม 6 แขวงสามเสนใน เขตพญาไท กรงเทพมหานคร 10400 โทร. 02-127-7000 ต่อ

| บันทึกข้อมูลจัดทำเอกสารเบิกจ่าย                            |                                       |                                |                 |  |  |  |  |  |  |  |  |
|------------------------------------------------------------|---------------------------------------|--------------------------------|-----------------|--|--|--|--|--|--|--|--|
| *เบิกจ่ายเงินครั้งที่                                      | 3 เลือกเอกสารที่ตรวจรับ               |                                |                 |  |  |  |  |  |  |  |  |
| *เลขคุมตรวจรับ                                             |                                       |                                |                 |  |  |  |  |  |  |  |  |
| เลขที่ PO                                                  |                                       |                                |                 |  |  |  |  |  |  |  |  |
| วันที่จ่ายเงิน                                             |                                       |                                |                 |  |  |  |  |  |  |  |  |
| ข้อมูลจัดทำหนังสือตั้งเบิก                                 |                                       | ข้อมูลจัดทำ<br>หนังสือตั้งเบิก | สถานะดำเนินการ  |  |  |  |  |  |  |  |  |
| *จัดทำหนังสือตั้งเบิก                                      | © จัดทำ     © ไม่จัดทำ                | รายละเอียด/แก้ไข               |                 |  |  |  |  |  |  |  |  |
| หมายเหตุ : รายการที่มี ดอกจันสีแดง หมายถึงต้องบันทึกข้อมูล |                                       |                                |                 |  |  |  |  |  |  |  |  |
| รายละเดียดก่าปรับ ยกลึกรายการข้อมุล                        | เ <b>บันทึก</b> ดำเนินการขั้นตอนต่อไป | ยกเมิลต่ำเนินการขั้นตอนต่อไป   | กลับสู่หน้าหลัก |  |  |  |  |  |  |  |  |

เการจัดซื้อจัดจ้างภาครัฐ (สมจ.) กรมบัญชีกลาง ถนนพระราม 6 แขวงสามเสนใน เขตพญาไท กรุงเทพมหานคร 10400 โทร. 02-127-7000 ต่อ

| บันที                                                      | กข้อมูลจัดทำเอกส           | ารเบิกจ่าย        |                                     |                                 |                              |                  |                                |               |        |                           |
|------------------------------------------------------------|----------------------------|-------------------|-------------------------------------|---------------------------------|------------------------------|------------------|--------------------------------|---------------|--------|---------------------------|
| *เบิกจ่ายเงินครั้งที่ <mark>3 เดือกเอกสารที่ตรวจรับ</mark> |                            |                   |                                     |                                 |                              |                  |                                |               |        |                           |
| *เลขคุมตรวจรับ 5706A1000188                                |                            |                   |                                     |                                 |                              |                  |                                |               |        |                           |
|                                                            |                            | เลขที่ PO         |                                     |                                 |                              |                  |                                |               |        |                           |
| วันที่จ่ายเงิน                                             |                            |                   |                                     |                                 |                              |                  |                                |               |        |                           |
| รายก                                                       | ารตรวจรับของ:รูปเ          | แบบการส่งมอง      | ป รวมรายการ                         |                                 |                              |                  |                                |               |        |                           |
|                                                            |                            | ชื่อราย           | มการที่ส่งมอบ                       |                                 |                              | งวด<br>งานที่    |                                | ส             | รุปผลต | รวจรับ                    |
| เครื่อง                                                    | ถ่ายเอกสาร เครื่องโข       | กรสาร เครื่องป    | ี่รับอากาศ                          |                                 |                              | 3                | ถูกต้องทั้งหมดและรับไว้ทั้งหมด |               |        |                           |
| ข้อมูล                                                     | าการเบิกจ่ายเงิน           |                   |                                     | 1 <u>92</u> ~                   | × . °                        | र व              | و<br>م                         |               |        |                           |
| งวด<br>เงินที่                                             | จำนวนเงิน                  | ค่าปรับ           | หนวยงานเลอกท<br>เบิกหรือไม่ให้ระบ   | าจะ เหระบบฯ จ<br>บฯ จัดทำกรณีต์ | ดทาห <sup>.</sup><br>งัวอย่า | นงสอ<br>ง เลือ   | ตง<br>กว่า                     | า<br>เนวนเงิน |        | จำนวนเงิน<br>ตั้งเบิกจ่าย |
| ชื่อราย                                                    | ยการที่ส่งมอบ : เครื       | ร้องถ่ายเอกสา     | ไปจัดทำแล้าแล้ากด " <b>บับทึก</b> " |                                 |                              |                  |                                |               |        |                           |
| 3                                                          | 58,000.00                  |                   |                                     |                                 |                              |                  |                                |               |        | 58,000.00                 |
|                                                            |                            |                   |                                     |                                 |                              |                  | รวมเจ้า                        | นตั้งเบิก     | จ่าย   | 58,000.00                 |
| ข้อมูเ                                                     | <b>าจัดทำหนังสือตั้งเบ</b> | วัก               |                                     |                                 | ห                            | ข้อมูด<br>นังสือ | าจัดทำ<br>ตั้งเบิก             |               | สถา    | านะดำเนินการ              |
|                                                            | *จัดทำหน้                  | ไงสือตั้งเบิก     | 🔘 จัดทำ 🔘 ไม่จัด                    | ลทำ                             | รา                           | ยละเอี           | ยด/แก้ไ                        | ข             |        |                           |
| หมายเ                                                      | หตุ : รายการที่มี ดอก      | กจันสีแดง หมา     | ายถึงต้องบันทึกข้อมูล               |                                 |                              |                  |                                |               |        |                           |
| 1                                                          | บอะเบียดล่าปลับ            | กเมิกรายการข้อมุล | <b>บันทึก</b> ดำเนิม                | เกาะขั้นตอนต่อไป                | -<br>11                      | มิกทำเนิ         | แการขั้นจ                      | อแต่อไป       |        | กลับสู่หน้าหลัก           |

| บัน                                                        | ทึกข้     | ้อมูลจ่  | <b>โดทำเอกสารเ</b> ร         | บิกจ่าย     |                      |                              |                    |               |        |                    |                   |             |                             |               |  |
|------------------------------------------------------------|-----------|----------|------------------------------|-------------|----------------------|------------------------------|--------------------|---------------|--------|--------------------|-------------------|-------------|-----------------------------|---------------|--|
|                                                            |           |          | *เบิกจ่ายเ                   | งินครั้งที่ | 3                    | i i                          | ถืออเออสารที่ต     | ารวจรับ       |        |                    |                   |             |                             |               |  |
|                                                            |           |          | *เลขคุม                      | มตรวจรับ    | 5706                 | 5706A1000188                 |                    |               |        |                    |                   |             |                             |               |  |
|                                                            |           |          | L                            | ลขที่ PO    |                      |                              |                    |               |        |                    |                   |             |                             |               |  |
| วันที่จ่ายเงิน                                             |           |          |                              |             |                      |                              |                    |               |        |                    |                   |             |                             |               |  |
| รายการตรวจรับของ:รูปแบบการส่งมอบ รวมรายการ                 |           |          |                              |             |                      |                              |                    |               |        |                    |                   |             |                             |               |  |
| ชื่อรายการที่ส่งมอบ งวด สรุปผลตรวจรับ งานที่ สรุปผลตรวจรับ |           |          |                              |             |                      |                              |                    |               |        |                    |                   |             |                             |               |  |
| เครื่                                                      | องถ่าย    | แอกส     | าร เครื่องโทรส               | าร เครื่อง  | ปรับอาเ              | กาศ                          |                    |               |        | 3                  | ถูกต้องทั้งหมด    | າແລະຈັງ     | บไว้ทั้งหม                  | มด            |  |
| ข้อ                                                        | มูลกา     | ารเบิก   | เจ่ายเงิน                    |             |                      |                              |                    |               |        |                    |                   |             |                             |               |  |
| งวเ                                                        | ค         |          |                              |             |                      |                              |                    | หักเงินประกั  | íu     |                    | อื่นๆ             |             | จ่าเ                        | แวนเงิน       |  |
| เงิน                                                       | ที่       | จาน      | เวนเงน                       | คาบระ       | Ц                    | หกเงนส                       | งวงหนา             | ผลงาน         | ผลงาน  |                    | จำนวนเงิ          | u           | ตั้งเ                       | เบิกจ่าย      |  |
| ชื่อ                                                       | รายกา     | ารที่ส่  | <mark>งมอบ :</mark> เครื่องเ | ถ่ายเอกส    | าร เครือ             | องโทรสาร เ                   | เครื่องปรับอ       | ากาศ          |        |                    |                   |             |                             |               |  |
| 3                                                          |           |          | 58,000.00                    |             |                      |                              |                    |               |        |                    |                   |             |                             | 58,000.00     |  |
|                                                            |           |          |                              |             |                      |                              |                    |               |        | ~                  | รวมเงินตั้งเบิ    | กจ่าย       |                             | 58,000.00     |  |
| ข้อ                                                        | มูลจัด    | จทำห     | นังสือตั้งเบิก               |             |                      |                              |                    |               | ı      | ข้อมูล<br>เน้งสือเ | จัดทำ<br>ตั้งเบิก | ឥព          | านะดำเ                      | นินการ        |  |
|                                                            |           |          | *จัดทำหนังสื                 | อตั้งเบิก   | ୍ ଶ                  | ัดท่า 🥥                      | ) ไม่จัดทำ         |               | 51     | າຍລະເວີຍ           | บด/แก้ไข          |             |                             |               |  |
|                                                            | 91918     | ะเอียดท่ | าปรับ ยกเลิก                 | รายการข้อม  | ia –                 | บันทึก                       | ดำเนินการข่        | ั้นตอนต่อไป   | 2i     | เสิลต่ำเนิง        | เกาะขั้นตอนต่อไป  |             | กลับสู่หน้                  | ้ำหลัก        |  |
| ข้อมู                                                      | ត្រត័ល្អ៖ | ญาหรื    | อข้อตกลง                     |             |                      |                              |                    |               |        |                    |                   |             |                             |               |  |
|                                                            |           | ชื่อผู้  | ค้า/ผู้รับจ้าง/ที่ป          | รึกษา ห้    | างหุ้นส่ว            | หุ้นส่วนจำกัดบ้านไผ่ธนทรัพย์ |                    |               |        |                    |                   |             |                             |               |  |
|                                                            | L         | ลขปร     | ะสาตัวผู้เสียภาษี            | อากร 54     | 401599               | 01599010370                  |                    |               |        |                    |                   |             |                             |               |  |
|                                                            |           |          | ประเภทสั                     | ญญา สั      | บูญาจ้างทั่วไป       |                              |                    |               |        |                    |                   |             |                             |               |  |
|                                                            |           |          | เลขที่สั                     | ญญา 1/      | 2557 ดุรายละเอียดสัต |                              |                    |               |        | ເຫຼາ               |                   |             |                             |               |  |
|                                                            |           |          | ลง                           | งวันที่ 2!  | /10/2557             |                              |                    |               |        |                    |                   |             |                             |               |  |
|                                                            |           |          | เลขคุมสั                     | ญญา 50      | 608050               | 80000                        |                    |               |        |                    |                   |             |                             |               |  |
| จำนวนเงินตามสัญญา                                          |           |          |                              |             |                      |                              |                    |               |        |                    |                   |             |                             |               |  |
|                                                            | ~ -       | -        | การเบิ                       | กจ่าย ⊚     | ผ่าน GF<br>∍่        | -MIS O                       | ไม่ผ่าน GFI        | MIS 🔘 ทั้งเ   | ง่านแส | เะไม่ผ่าน          | GFMIS             |             |                             |               |  |
| ประ                                                        | งวด       | งวด      | เายเงน : ประเภ<br>เลขคม      | ทการจายเ    | เงน จาย              | ตามงวดเงน                    | เทสาหนด<br>หักเงิน | หักเงินประกัน |        |                    | รวมจำนวนเงิ       | น สถา       | นะดำเนิน                    |               |  |
| ครั้งที                                                    | เงินที่   | งานที่   | เบิกจ่ายเงิน                 | จำนวเ       | แงน                  | ดาปรับ                       | ล่วงหน้า           | ผลงาน         | ű.     | ງົນอื่นๆ           | ตั้งเบิกจ่าย      |             | การ<br>ส้มมิจ               | วันที่จายเงิน |  |
| 1                                                          | 1         | 1        | 5706F100018                  | 6 70,00     | 0.00                 |                              |                    |               |        |                    | 70,000.0          | 0 ณง<br>จำ  | ดงเบก<br>ายเงิน<br>ตั้งเบิอ |               |  |
| 2                                                          | 2         | 2        | 5706F100018                  | 7 70,00     | 0.00                 |                              |                    |               |        |                    | 70,000.0          | 0 ଲଏ<br>କୀ  | ายเงิน                      |               |  |
| 3                                                          | 3         | 3        | 5706F100019                  | 2 58,00     | 0.00                 |                              |                    |               |        |                    | 58,000.0          | 0 ଶ୍ର<br>ବ୍ | ตั้งเบิก<br>ายเงิน          |               |  |
|                                                            |           |          | รางแลิงเหลือสิ้ง             | 108.00      | 0.00                 |                              |                    |               |        |                    | 198,000,0         | 0           |                             |               |  |

บันทึกข้อมูลการเบิกจ่ายเงิน

กลับสู่หน้าหลัก

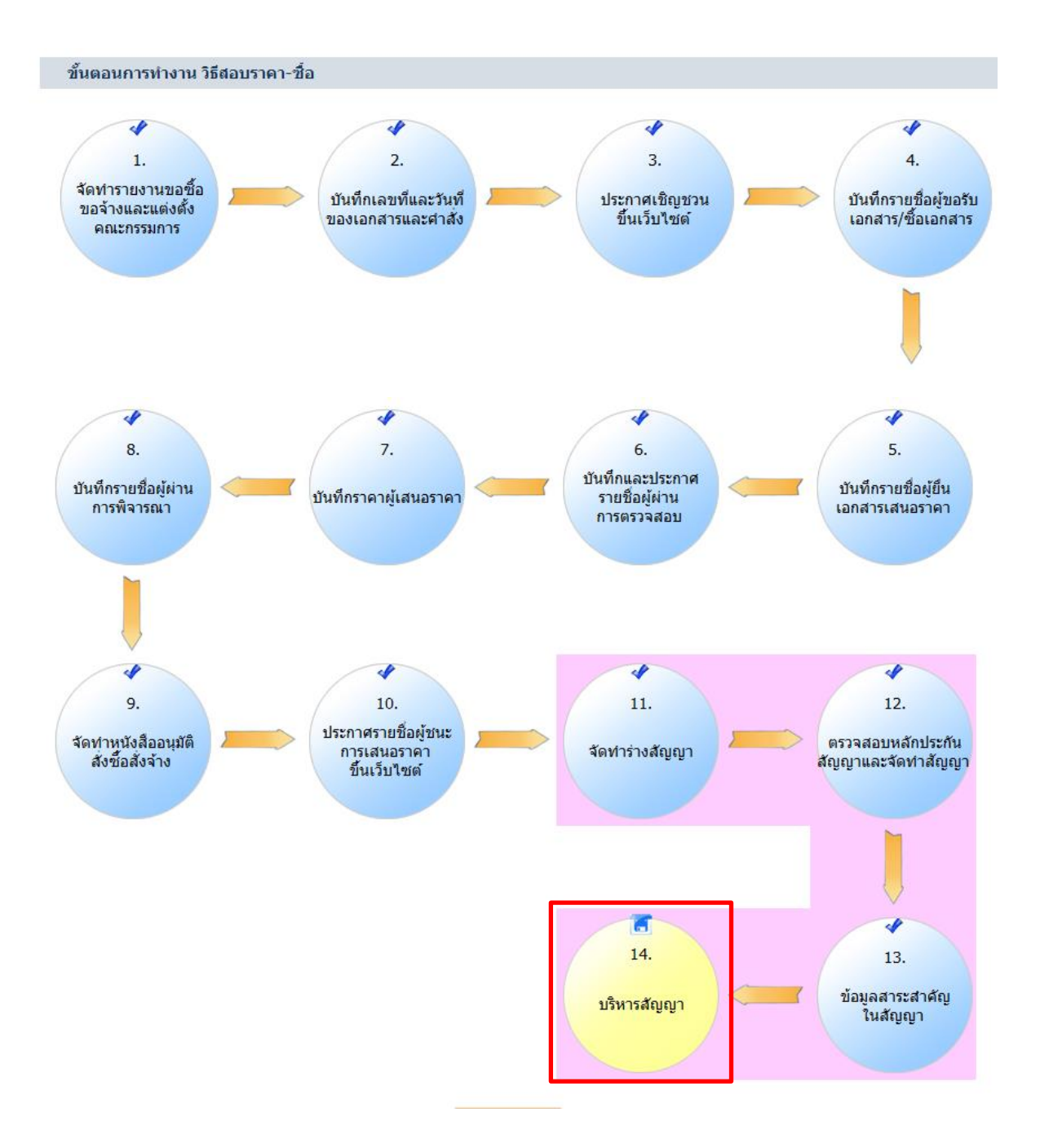

เมื่อหน่วยงานดำเนินการตรวจรับเรียบร้อย แล้ว ลูกบอลบริหารสัญญา จะมีแผ่นดิสก์ปรากฏอยู่ เนื่องจากโครงการดังกล่าวมีหลักประกันสัญญา ที่ประกันความชำรุดบกพร่อง ของสินค้า/บริการ/งาน จ้าง ซึ่งเมื่อครบระยะเวลาประกันชำรุดบกพร่อง เจ้าหน้าที่ดำเนินการบันทึกข้อมูลคืนหลักประกัน สัญญา โดยเมื่อดำเนินการครบถ้วนแล้ว ลูกบอลจะเป็นสีฟ้าทั้ง 14 ลูก